Student Health Data – Immunization, Eye Exam & Physical Fitness

#### SY 2024-2025

Seon Eun, Data Strategies and Analytics Rebecca Doran, Roger Seitzinger and Jill Pulver, Wellness & Student Care

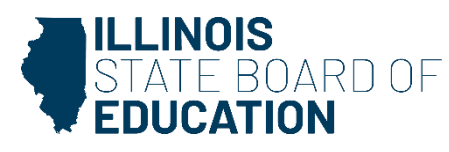

### **Webinar Tips**

#### Tips for Listening

- Computer speakers
- Headset connected to a computer
- Telephone

#### **Question and Answer**

- Please raise your hand to ask a question.
- All text messages are logged.
- Text questions will be posted in a Q&A document after the Webinar
- If you are using a telephone, the audio pin number must be typed in correctly before you can talk.

#### Troubleshooting

- If you are disconnected from the Webinar at any time, you can click the link that was provided to you
  in your email. Alternatively, you can re-register for the Webinar to gain access.
- If you are listening via telephone and close out of the Webinar on your computer, you will be disconnected.
- This webinar is being recorded
- Please do not provide any student, employee, personal, or vendor information
- The webinar recording, PowerPoint Presentation and other resources will be posted to <u>https://www.isbe.net/Pages/DSA-Webinars.aspx</u> at the Data Strategies and Analytics' Webinar Archive. This may take 24 hours before becoming available.

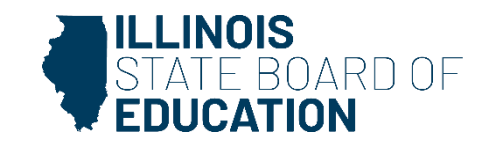

# Agenda

- Introductions
- Key Dates
- 2025 Major Changes
- Student Health Collection Business Rules
- IWAS Access & Workflow
- System Walkthrough- Immunization, Eye Exam & Physical Fitness
- Common Questions
- Resources
- Contacts
- Question & Answer

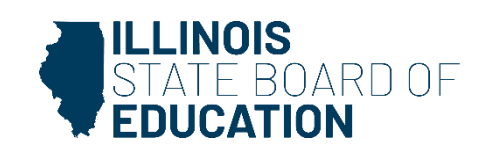

#### 2025 Key Dates

#### **Student Health Data Key Dates**

| Immunization/ Health Examination                           |                        |  |  |  |
|------------------------------------------------------------|------------------------|--|--|--|
| IWAS system opens for data entry                           | 09/01/2024             |  |  |  |
| IWAS system deadline for submission                        | 11/15/2024 at 11:59 PM |  |  |  |
| Eye Examination                                            |                        |  |  |  |
| IWAS system opens for data entry                           | 09/01/2024             |  |  |  |
| IWAS system deadline for submission 06/30/2025 at 11:59 PM |                        |  |  |  |
| Physical Fitness Assessment                                |                        |  |  |  |
| IWAS system opens for data entry                           | 09/01/2024             |  |  |  |
| IWAS system deadline for submission                        | 06/30/2025 at 11:59 PM |  |  |  |
| Dental Examination                                         |                        |  |  |  |
| IWAS system opens for data entry                           | 05/15/2025             |  |  |  |
| IWAS system deadline for submission                        | 06/30/2025 at 11:59 PM |  |  |  |

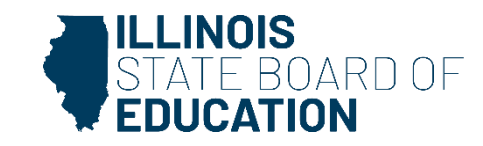

# 2025 Major Changes

- Immunization Collection
  - Batch file uploading available for district level
- Eye Exam Collection
  - None
- Physical Fitness Collection
  - None

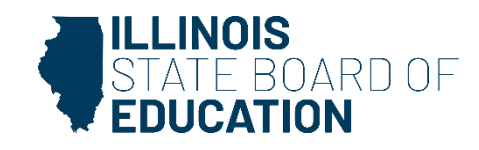

#### **Business Rules**

| Collection                        | Business Rules                                                                                                    |
|-----------------------------------|----------------------------------------------------------------------------------------------------|
| Immunization<br>and Physical Exam | <ul> <li>Immunization Business rules         <ul> <li>All children in PreK-grade 12 must provide proof of immunization against polio, measles, mumps, rubella, and Varicella/Chickenpox.</li> <li>All children in PreK and grades 6-12 must provide proof of immunization against hepatitis B.</li> <li>All children in PreK must provide proof of immunization against HIB.</li> <li>All children in grades PreK-12 must provide proof of immunization against DTP/DTaP/Td .</li> <li>All children in grades 6-12 must provide proof of immunization against Tdap.</li> <li>All children in PreK must provide proof of immunization against Tdap.</li> <li>All children in grade 6-12 must provide proof of immunization against Pneumococcal.</li> </ul> </li> <li>All children in grade 6, grade 7, grade 8, grade 9, grade 10, grade 11, and grade 12 must provide proof of immunization against Meningococcal.</li> </ul> <b>Physical Exam Business rules</b> <ul> <li>State of Illinois Certificate of Child Health Examination completed in Pre-K is acceptable until Kindergarten. Children entering Kindergarten or 1st grade, 6th grade, and 9th grade; and Pre K-12th grade first year in any Illinois school.</li> <li>The examination shall be conducted within one year from the date of entry into specified grades as listed immediately prior.</li> </ul> |
| Eye Exam                          | • All Illinois children entering Kindergarten and any children entering any grade level above kindergarten for the first time in an Illinois school.                                                                                                    |
| Dental Exam                       | • All Illinois children in Kindergarten, Grade 2, Grade 6, and Grade 9 are required to have an oral health examination.                                                                                                    |
| Physical Fitness                  | • All Illinois children in grades 3-12 (only grades 4-12 for aerobic capacity) must be tested annually. Districts must report aggregate data for grades 5, 7 and 10 only.                                                                                                    |

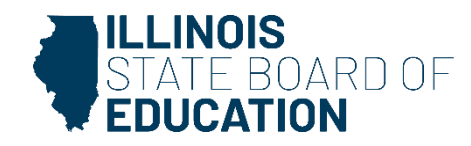

#### **IWAS Access Levels**

| School Document Author          | School data entry persons                                                                                           |
|---------------------------------|----------------------------------------------------------------------------------------------------|
| School Administrator            | School administrator/ Principal                                                                                     |
| <b>District Document Author</b> | District personnel who enter data at District level for associated entities                                         |
| District Administrator          | District Administrator/Superintendent/Principal or<br>designee responsible for approving data submission to<br>ISBE |
| ISBE Administrator              | ISBE program support personnel                                                                                      |

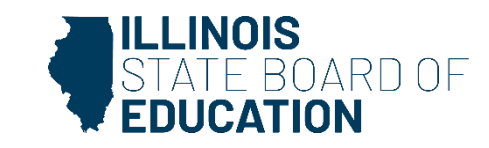

#### **Data Submission Process Flow**

- Data entered by School Author School Administrator reviews and approves – District Administrator reviews and approves = Submitted to ISBE
- Data entered by School Administrator District Administrator reviews and approves = Submitted to ISBE
- Data entered by District Author District Administrator reviews and approves = Submitted to ISBE

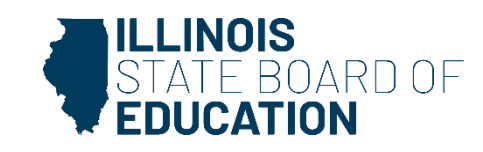

#### **Student Health Data Statuses**

#### • Entry began but no data

- Data entry has begun, but one of the following circumstances may be the case: 1) Data may or may
  not be completed and data may not have been submitted at all. 2) Data was complete and
  submitted but disapproved for corrections. When ISBE, RCDT Administrator, or School Administrator
  disapproves the data, the status is set to "Entry began but no data."
- In Progress School Doc Author
  - School document author has started entering data but has not submitted to the School administrator yet. Data may or may not be completed and data was not submitted for approval.
- Waiting School Admin Approval
  - School document author submitted data and data is waiting for approval by the school administrator.
  - Nonpublic schools submit to ISBE
- In Progress RCDT Doc Author
  - The school administrator or RCDT document author submitted data and data is waiting for approval by the RCDT administrator.
- Waiting RCDT Administrator Approval
  - The school administrator or RCDT document author submitted data and data is waiting for approval by the RCDT administrator.
- Submitted to ISBE
  - Data was approved through entire process flow and submitted to ISBE.

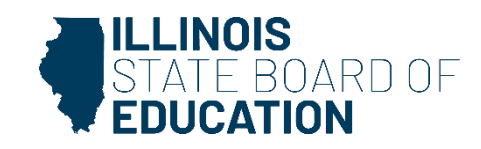

#### **Level of Access**

 District Document Author and District Administrator users

| Facility Name<br>(click on name for data entry) | Status         | Grade Served | School Enrollment | Update By | Update On |
|-------------------------------------------------|----------------|--------------|-------------------|-----------|-----------|
| Whoville Elementary School                      | No<br>activity |              | 1                 |           |           |
| Whoville Junoir High School                     | No<br>activity |              |                   |           |           |
| Wheville High School                            | No<br>activity |              |                   |           |           |
|                                                 |                |              |                   |           |           |

 School Document Author and School Administrator users

| Facility Name<br>(click on name for data entry) |  | Status         | Grade Served | School Enrollment | Update By | Update On |
|-------------------------------------------------|--|----------------|--------------|-------------------|-----------|-----------|
| Initian Elem School                             |  | No<br>activity |              | 0                 |           |           |
|                                                 |  |                |              |                   |           |           |

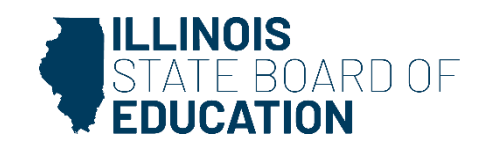

#### **Getting Started- How to log in**

- Access the IWAS Login webpage
- Login to IWAS with your Login Name and Password

| ILLINOIS<br>STATE BOARD OF<br>EDUCATION |                                                                                |                                                                                                    |  |  |  |
|-----------------------------------------|--------------------------------------------------------------------------------|----------------------------------------------------------------------------------------------------|--|--|--|
| IWAS IWAS                               | IWAS IWAS IWAS                                                                 | IWAS IWAS IWAS IWAS                                                                                                    |  |  |  |
| ISBE Home                               | Need to access the Educator Licensure Infor                                    | mation System (ELIS)? Click here for ELIS.                                                                                        |  |  |  |
| ELIS Login                              | Already have an account? Login Here :                                          | New Partner - Sign up Now                                                                                                    |  |  |  |
| Home                                    | Login Name Password                                                            | Some ISBE web-based systems require electronic signatures. You<br>can create your own logon id and password by clicking on the    |  |  |  |
| Sign Up Now                             |                                                                                | following link. After you establish your logon, you will then have the<br>ability to request authorization to use ISBE's systems. |  |  |  |
| Get Password                            | Remember Login Name                                                            |                                                                                                    |  |  |  |
| Contact Us                              | LOG IN                                                                         | <u>Sign Up Now</u>                                                                                                    |  |  |  |
| Help                                    | Forgot Your Password?                                                          | Need Help?                                                                                                    |  |  |  |
| IWAS User Guide 🛷                       | If you have forgotten your login name or password, click on the<br>link below. | If you need help with logging in, the sign up procedure or your<br>password, please click on the link below.                      |  |  |  |
| IWAS Training Video                     | Find Login/Password                                                            | Help                                                                                                    |  |  |  |
|                                         | Copyright © 2024 Illin                                                         | ois State Board of Education                                                                                                    |  |  |  |

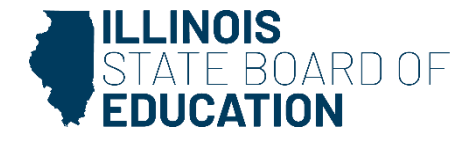

# Accessing the System in IWAS

- If not found your access, sign up now
- IWAS User Guide

| 1 10 4 5 1 10 4     | S IWAS IWAS IWAS                                                | IWAS IWAS IWAS I                                                                                                    |
|---------------------|-----------------------------------------------------------------|----------------------------------------------------------------------------------------------------|
| ISBE Home           | Need to access the Educator Licensure Inform                    | mation System (ELIS)? Click here for ELIS.                                                                                       |
| ELIS Login          | Already have an account? Login Here :                           | New Partner - Sign up Now                                                                                                    |
| Home                | Login Name                                                      | Some ISBE web-based systems require electronic cionatures                                                                        |
| Sign Up Now         | Password                                                        | can create your own logon id and password by clicking on the<br>following link. After you establish your logon, you will then ha |
| Get Password        | Remember Login Name                                             | ability to request authorization to use ISBE's systems.                                                                          |
| Contact Us          | LOG IN                                                          | <u>Sign Up Now</u>                                                                                                    |
| Holp                | Forgot Your Password?                                           | Need Help?                                                                                                    |
| пер                 | If you have forgotten your login name or password, click on the | If you need help with logging in, the sign up procedure or you<br>password please click on the link below                        |
| IWAS User Guide 🧼   |                                                                 |                                                                                                    |
| IWAS Training Video | Find Login/Password                                             | Help                                                                                                    |

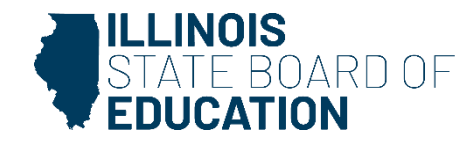

# Accessing the System in IWAS

- Click on System Listing on the left menu

| ILLINOIS<br>STATE BOARD OF<br>EDUCATION |                                                                              |                                                      |  |  |  |  |
|-----------------------------------------|------------------------------------------------------------------------------|------------------------------------------------------|--|--|--|--|
| IWAS IWAS                               | IWAS IWAS IWAS                                                               | IWAS IWAS IWAS IWAS                                  |  |  |  |  |
| Login:                                  | ISBE Adı                                                                     | ministrator                                          |  |  |  |  |
| Home System Listing                     | Hello you last logged in 8/14/2024 11:34 Messages :                          | 4:46 AM.                                             |  |  |  |  |
| Pending Sign Ups                        | 363 unread Inbox message(s)                                                  | ON ON                                                |  |  |  |  |
| Pending Documents                       | 33 unread Archived message(s)<br>Require Action :                            | We have your email address listed as:                |  |  |  |  |
| Change Password                         | <u>O Sign-ups pending your approval</u><br>O Documents pending your approval | If this is NOT correct, <u>click here</u> to update. |  |  |  |  |
| Messages - Inbox                        | O Feedback messages pending review                                           |                                                      |  |  |  |  |

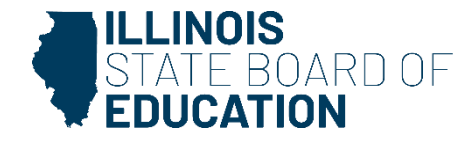

#### **Getting Started-Immunization**

On the *My Systems Page*, click on **Student Health Data**–
 Immunization, under the category *Reporting*, *Annual*. This will take you to the **School Listing Screen**

| IWASTRAIN I           | WASTRAIN IWASTRAIN.                                                          | IWASTRAIN                                                                                                    | IWASTR         | ALIM     | IWASTRAIN                         |
|-----------------------|------------------------------------------------------------------------------|----------------------------------------------------------------------------------------------------|----------------|----------|-----------------------------------|
| Login: HEALTHDATATEST |                                                                              | My Systems                                                                                                    |                |          |                                   |
| Home                  | Below are systems that you are eith<br>either your district (Pendino Distric | er authorized to use of BOE (Pending-ROE                                                                                                    | or are awaitin | ng auth  | orization from<br>ISRE1. Once you |
| System Listing        | are "Authorized" to access a system                                          | , simply click on the s                                                                                                    | ystem descri   | ption to | o use it.                         |
| Pending Documents     | Calagorian and a second second                                               |                                                                                                    |                |          | Cick rest for Doe Dates           |
| Change Password       | Reporting                                                                    | Trees                                                                                                    |                | ~        | uniorization.                     |
| Messages - Inbox      | Annual                                                                       |                                                                                                    |                |          |                                   |
| Messages - Archived   | - Student Health Data - Dental                                               | and the second second se | 0 🖻            | 0        | Authorized                        |
|                       | - Student Health Data - Immuni                                               | ration                                                                                                    | 0 🖂            | 0        | Autorited                         |
| Contact Us            | Student Health Data - Physical                                               | Fitness                                                                                                    | 0 53           |          | Authorized                        |
| Help                  | Student Health Data - Vision                                                 | Student Health - Eye E                                                                                                    | xatt           | 0        | Authorizad                        |
| Log Out               | 10.1                                                                         | 1.14                                                                                                    | -              |          | B                                 |
| IWAS Training Video   | Legend: (): System Description - Det                                         | used . [] : Due Dates                                                                                                    | T: Plaffie     |          |                                   |
|                       |                                                                              |                                                                                                    | Want to Sig    | nup for  | Other Systems?                    |
|                       | Craynal                                                                      | C 3111 Direct State Board of                                                                                                    | Elvotter       | 202      |                                   |

Note: If you do not see the Student Health Data–Immunization option, contact the ISBE Helpdesk at 217-558-3600.

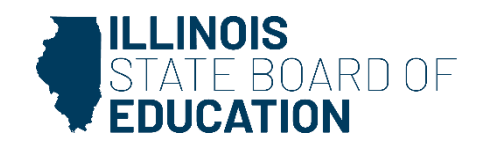

#### **Getting Started- Eye Exam**

On the My Systems Page, click on Student Health Data–Eye Exam, under the category Annual. This will take you to the School Listing Screen

| Login:              | My Systems                                                                    |                                 |
|---------------------|-------------------------------------------------------------------------------|---------------------------------|
| Home                | Below are systems that you are either authorized to use or are awaiting auth  | orization from                  |
| System Listing      | are "Authorized" to access a system, simply click on the system description t | o use it.                       |
| Pending Documents   |                                                                               | <u>Click Here for Due Dates</u> |
| Change Password     | Categories - Click to Expand/Collapse Tree                                    | utionzation                     |
| Messages - Inbox    | a Annual                                                                      |                                 |
| Messages - Archived | - Student Health Data - Dental 🕕 👔 🦉                                          | Authorized                      |
| Contact Us          | - Student Health Data - Immunization                                          | Authorized                      |
| Help                | – Student Health - Eye Exam                                                   | Authorized                      |
| Log Out             | - Student Health Data - Dental 💿 📰 💈                                          | Authorized                      |
|                     | 🗕 L 👘 Student Health Data - Immunization 🛞 📷 🔮 🛽                              | Authorized                      |
| IWAS Training Video | Student Health Data - Physical Fitness 🕕 📷 🤵 🔳                                | Authorized                      |
|                     | Copyright © 2019 Illinois State Board of Education                            | 7                               |

• Note: If you do not see the Student Health Data–Eye Exam option, contact the ISBE Helpdesk at 217-558-3600.

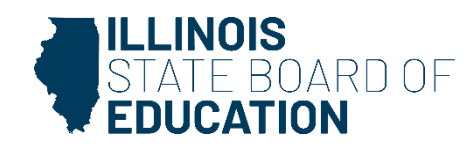

# **Getting Started-Physical Fitness**

On the *My Systems Page*, click on **Student Health Data–Physical Fitness**, under the category *Reporting, Annual*. This will take you to the **School Listing Screen** 

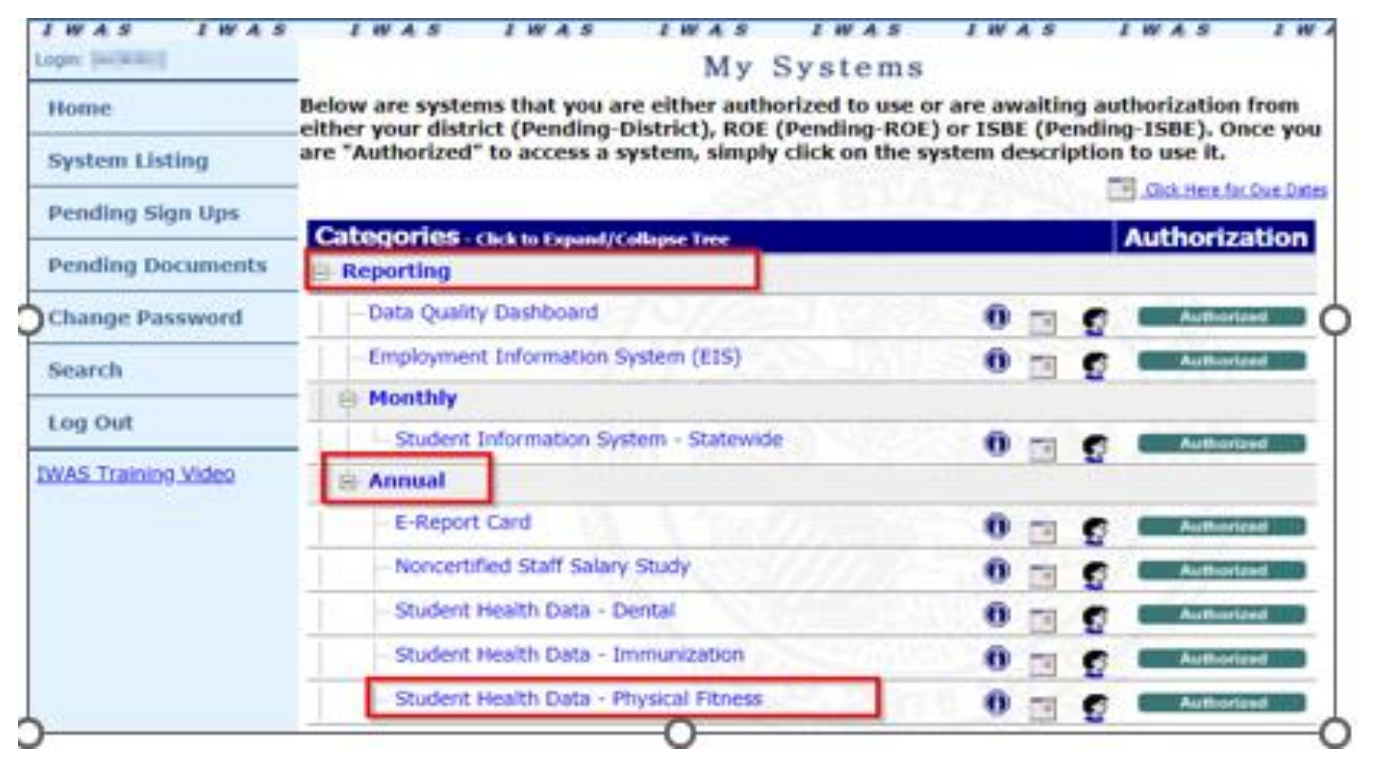

Note: If you do not see the Student Health Data–Immunization option, contact the ISBE Helpdesk at 217-558-3600.

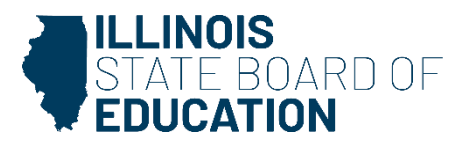

# Immunization Health Data

SY 2025

Immunization Health Data
 – IWAS Data Submission Walkthrough

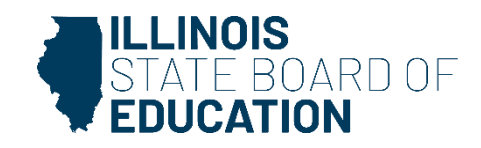

#### **Immunization reporting requirements**

| Collection                        | Business Rules                                                                                                    |
|-----------------------------------|----------------------------------------------------------------------------------------------------|
| Immunization<br>and Physical Exam | <ul> <li>Immunization Business rules         <ul> <li>All children in PreK-grade 12 must provide proof of immunization against polio, measles, mumps, rubella, and Varicella/Chickenpox.</li> <li>All children in PreK and grades 6-12 must provide proof of immunization against hepatitis B.</li> <li>All children in PreK must provide proof of immunization against DTP/DTaP/Td.</li> <li>All children in grades PreK-12 must provide proof of immunization against DTP/DTaP/Td.</li> <li>All children in grades 6-12 must provide proof of immunization against Tdap.</li> <li>All children in PreK must provide proof of immunization against Tdap.</li> <li>All children in PreK must provide proof of immunization against Pneumococcal.</li> <li>All children in grade 6, grade 7, grade 8, grade 9, grade 10, grade 11, and grade 12 must provide proof of immunization against Meningococcal.</li> </ul> </li> <li>Physical Exam Business rules         <ul> <li>Child Health exam completed in Pre-K is acceptable until Kindergarten. Children entering Kindergarten or 1st grade, 6th grade, and 9th grade; and <u>Pre K</u>-12th grade first year in any Illinois school.</li> <li>The examination shall be conducted within one year from the date of entry into specified grades as listed immediately prior.</li> </ul> </li> </ul> |

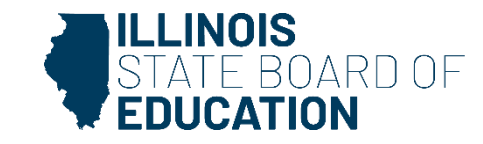

- If you do not have student Immunization data to submit, select the bottom option.
  - "We have no student data to report."

| Based on the clarifications above, select one of the following options: |                        |
|-------------------------------------------------------------------------|------------------------|
| ◎ We have student data to report.                                       |                        |
| ® We have no student data to report.                                    |                        |
|                                                                         |                        |
|                                                                         | Back Approve Selection |
|                                                                         |                        |

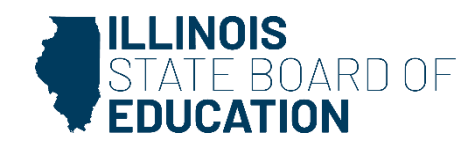

#### **Data Entry Screen 1- Completion**

- If you selected the bottom choice on Data Entry Screen 1 and clicked "Approve Selection," the following pop-up will appear.
- Click "OK" to confirm you do not have student health data report. Click "Cancel" if you do have student data to enter.

| webqa1.isbe.net says                                                                                |                                     |
|----------------------------------------------------------------------------------------------------|-------------------------------------|
| You have identified that you do not have stude<br>is incorrect, cancel and select the appropriate o | ent data to report. If this option. |
|                                                                                                    |                                     |
|                                                                                                    | OK Cancel                           |

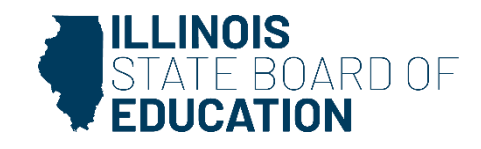

• If you have student Immunization data to submit, select the top option. Clicking on "Next" will take you to Data Entry Screen 2.

|                                                                                                    |                                                                                                    | Data Analysis   ISBE HOME   HELP   LOGOUT                                                                                                    |
|----------------------------------------------------------------------------------------------------|----------------------------------------------------------------------------------------------------|----------------------------------------------------------------------------------------------------|
| STATE BOARD OF                                                                                                    | Student Health Data                                                                                                    | a                                                                                                    |
| EDUCATION                                                                                                    | Immunization                                                                                                    | SESSION<br>TIMEOUT 17:29                                                                                                    |
| RCDT: 410570030262002                                                                                                    | Name: Venice CUSD 3                                                                                                    | Authority: School Admin                                                                                                    |
| County: Madison                                                                                                    | School: Venice Elem School                                                                                                    |                                                                                                    |
| Zip Code:62090-1015                                                                                                    |                                                                                                    |                                                                                                    |
|                                                                                                    |                                                                                                    |                                                                                                    |
| School Summary                                                                                                    | District Summary                                                                                                    | User Documentation                                                                                                    |
| A. Health Examination Requirements         All children must receive health examinations before         All children must receive health examinations before         entering Ulinois schools for the first time,         entering Ulinois schools for the first time,         entering grade 6, and         entering Ulinois schools for the first time,         entering grade 6, and         entering under 6, and         All children in PreK-grade 12 must provide proof of im         All children in PreK-grade 12 must provide proof of immunizatio         All children in grades 6-12 must provide proof of immunizatio         All children in grades 6-12 must provide proof of immunizatio         All children in grades 6-12 must provide proof of immunizatio         All children in grades 6-12 must provide proof of immunizatio         All children in grades 6-12 must provide proof of immunizatio         All children in grades 6-12 must provide proof of immunizatio         All children in grades 6-12 must provide proof of immunizatio         All children in grades 6. grade 7, grade 8, grade 9, grade         Mitter in grade 6, grade 7, grade 8, grade 9, grade         Must provide proof 10 (mot a special education private facility) and 5         Must provide proof 10 (mot a special education private facility) and 5         Must provide proof 10 (mot a special education private facility) and 5         Must provide p | munization against polio, measles, mumps, rubella, and Varicella/Chicken<br>munization against hepatitis B.<br>n against Hib.<br>munization against Tdap.<br>n against Pneumococcal.<br>de 10, grade 11 and grade 12 must provide proof of immunization against<br>erve a student on a part-time basis, you must collect and report data for t<br>ser Documentation (located in the yellow row on the top right).<br>at your school to receive educational services (i.e., your school is not their<br><b>ving options:</b> | pox.<br>: Meningococcal.<br>er they are being educated at your school or another school, If you are a<br>that student. For more information on "Who is responsible for providing<br>r home school and they would not ordinarily attend school there). |
| We have student data to report.                                                                                                    |                                                                                                    |                                                                                                    |
| <ul> <li>We have <u>no</u> student data to report.<br/>(This school is not the home school for any student.)</li> </ul>                                                                                                    |                                                                                                    |                                                                                                    |
|                                                                                                    | Back Next                                                                                                    |                                                                                                    |

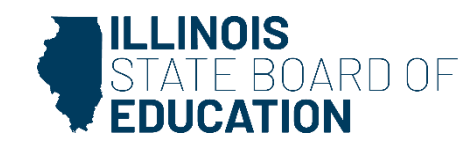

#### Data Entry Screen 1\_batchfile uploading

- District can upload data for all schools in district
- Only available for district level user, not school level user
- Batch file uploading is optional, not requirement
- Should not alter data file formats
- Need to follow the uploading requirements and process

#### Immunization file upload requirements

- Only use excel spreadsheets to upload data.
- · The spreadsheet columns/column names should match the format provided.
- School district can submit data only once per FY.
- None of the columns/rows can contain empty values.
- School year on the file should match current FY.
- Cannot contain multiple school years on the file.
- Grade should be an exact match including uppercase/lowercase letters PreK, K, 1, 2, 3, 4, 5, 6, 7, 8, 9, 10, 11, 12.
- Vaccine should be an exact match including uppercase/lowercase letters Polio, DTP/DTaP/Td, Measles, Rubella, Mumps, Hepatitis B, HIb, Varicella/Chicken Pox, Tdap, Pneumococcal, Meningococcal.

#### Immunization file upload process

Do not click on any of the below buttons more than once and before the upload is finished. You will see a message once the file has been processed.

- "Upload File for Compliance" button to upload compliance data only once.
- "Upload File for Non Compliance" button to upload not compliance data only once.
- "Click here to confirm upload" button to move data from the above 2 files to appropriate tables only after the above 2 files have been successfully uploaded.

| Choose File No file chosen | Upload File for Compliance     |
|----------------------------|--------------------------------|
| Choose File No file chosen | Upload File for Non Compliance |

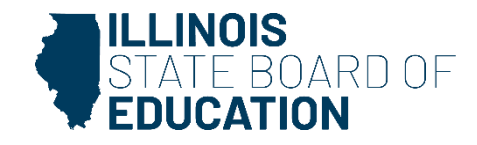

- Select the grades levels that your entity serves
- If you select or modify "Grades Served,"

   a "Save" button will appear. Clicking "Save"
   on this page will save your selected grades
   and allow you to click the "Next Page" button
   to continue to Data Entry Screen 3.
- Be sure to enter the <u>Total Student Enrollment</u> for the selected grades in the field at the top.

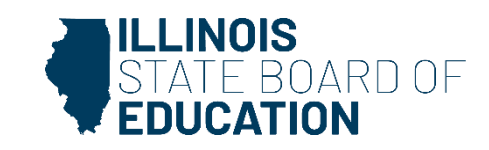

| School Summary                                                                                                    | District Summary                                                                         | User Documentation               |
|----------------------------------------------------------------------------------------------------|------------------------------------------------------------------------------------------|----------------------------------|
| In the text box on the right, please enter the total school enrollement. (Total sch                                                                                                    | ool enrollment is the total number of students for whom your school is their home school | Total School Enrollment:         |
| Select from the list on the right <b>all grades</b> served by this school.<br>Hore than one grade?                                                                                                    |                                                                                          | Freik                            |
| PC Users:<br>Press and hold the CMF key on your keyboard and use your mouse to click on each applicable grade from the list.<br>Mac users:<br>Press and hold the Convenand key on your keyboard and use your mouse to click on each applicable grade from the list. |                                                                                          | Grade(s) terred 5<br>6<br>7<br>6 |
|                                                                                                    | [Save] [Next Page.]                                                                      | -                                |

| School Summary                                                                                                    | District Summary                                                                        | User Documentation                |
|----------------------------------------------------------------------------------------------------|-----------------------------------------------------------------------------------------|-----------------------------------|
| In the text box on the right, please enter the total school enrollment. (Total scho                                                                                                    | of enrollment is the total number of students for whom your school is their home school | L) Total School Enrollment: 12    |
| Select from the list on the right all grades served by this school.                                                                                                    |                                                                                         | Prek                              |
| Poor than one grader<br>PC Users:<br>Press and hold the CMrI key on your keyboard and use your mouse to click on each applica<br>Mec users)<br>Press and hold the Command key on your keyboard and use your mouse to click on each | able grade from the list.                                                               | Grade(s) Served: 5<br>6<br>7<br>8 |
|                                                                                                    | [ Save ] Next Page                                                                      | *                                 |

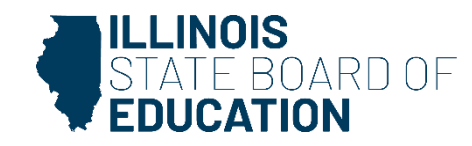

|   | Select Grade Level Select                                                                                                    |
|---|----------------------------------------------------------------------------------------------------|
|   | Please enter the number of students for each disease category in each status for the selected grade.                                                                                                    |
|   | (The total number in each Disease Category must equal the "Total Student Count in the Selected Grade".)                                                                                                    |
|   |                                                                                                    |
|   | Polio                                                                                                    |
|   | 1. Protected and in Compliance with Immunization requirements         (D0 NOT include students in this count whe are categorized as unprotected but compliant - see options 3-4 below.)         2. Upprotected and not compliance with Immunization requirements         (D0 NOT include students in this count whe are categorized as unprotected but compliant - see options 3-4 below.)         3. Medical Reason or Objection - unprotected but compliant         4. Religious Objection - unprotected but compliant         5. Approved/scheduled medical appointment - unprotected but compliant         6. Homeless Education Assistance/McKinney Verto Act - unprotected but |
|   | DTP/DTap/Td                                                                                                    |
|   | 1. Protected and in Compliance with Immunization requirements (D0 WOT include intradents in this count who are categorized as unprotected but compliant - see options 3-6 below.) 2. Unprotected and not compliance with Immunization requirements (D0 WOT include intradents in this count who are categorized as unprotected but compliant - see options 3-6 below.) 3. Medical Reason or Objection - unprotected but compliant 4. Religious Objection - unprotected but compliant                                                                                                    |
| 5 | 5. Approved/scheduled medical appointment - unprotected but compliant 6. Homeless Education Assistance/McKinney Vento Act - unprotected but compliant O                                                                                                    |

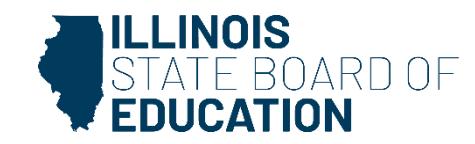

| Meningococcal                                                                                                    |  |
|----------------------------------------------------------------------------------------------------|--|
| 1. Protected and in Compliance with Immunization requirements                                                                                                    |  |
| (DO NOT include students in this count who are categorized as unprotected but compliant - see options 3-6 below.)                                                                                                    |  |
| 2. Unprotected and not in compliance with Immunization requirements                                                                                                    |  |
| (DO NOT include students in this count who are categorized as unprotected but compliant - see options 3-6 below.)                                                                                                    |  |
| 3. Medical Reason or Objection - unprotected but compliant                                                                                                    |  |
| 4. Religious Objection - unprotected but compliant                                                                                                    |  |
| 5. Approved/scheduled medical appointment - unprotected but compliant                                                                                                    |  |
| 6. Homeless Education Assistance/McKinney Vento Act – unprotected but                                                                                                    |  |
| For reporting students regarding immunizations and physical examinations, please enter the following:                                                                                                    |  |
| A. Actual unduplicated count of students <u>unprotected and not in compliance</u> with immunization requirements. Count students only once even if they are noncompliant in more than one disease category. They may also need a physical examination. If you need assistance on calculating Actual Unduplicated Count of students, please click <u>here</u> . |  |
| B. Number of students not in compliance with the physical examination requirement ONLY. Do not include any student counted in item 'A' above.                                                                                                    |  |
| C. Number of students <u>excluded</u> from school on October 15, or an earlier established exclusion date, for not being in compliance.<br>Report students excluded for one or more days.                                                                                                    |  |
| D.Total Number of students who are without physical examination requirement ONLY but compliant due to religious objection or Homeless Education Assistance/McKinney-Vento Act.                                                                                                    |  |
|                                                                                                    |  |
|                                                                                                    |  |
|                                                                                                    |  |
| <- Back Save Return to School Listing                                                                                                    |  |
|                                                                                                    |  |

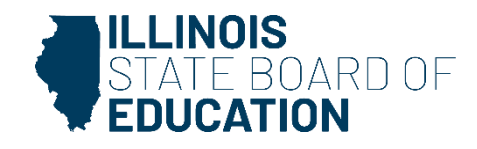

- Select a grade from the dropdown at the top and then enter the values as appropriate.
- Click on "Save" at the bottom of the screen to save the data for the selected grade.
- A row that corresponds to the grade will appear under the "Grades Entered" grid at the top of the page.
- Repeat these steps for each of the grades with students who have Immunization data to submit.

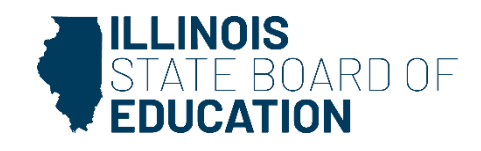

#### Data Screen 3 Continued..

- To edit information for a saved grade, click on the "View Grade" link that corresponds to the grade appearing under the "Grades Entered" grid.
- You may modify data and then save again. You may also delete data for a grade by clicking on the "Delete Grade" link.

| ACDTS: III. III. III. III. III. III.<br>County: Hutles | Nome: Selica Finite I<br>School: Selice Dan School                                                        | Authority |
|--------------------------------------------------------|----------------------------------------------------------------------------------------------------|-----------|
|                                                        | Grades Entered<br>1 View Grade Delete Grade<br>6 View, Grade Delete, Grade<br>K View, Grade Delete, Grade |           |
|                                                        | Select Grade Level Select - •                                                                             |           |

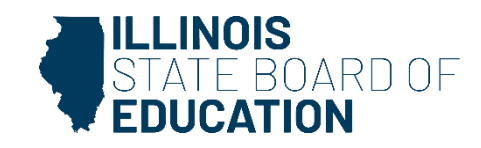

#### **Error Messages**

- If an error occurs during data entry, an error message will appear in red at the top of the page, specifying the type of error and the associated field(s).
- By following the directions in the error message you should be able to resolve the error.
- If you are unable to resolve the error and need assistance you can report errors by taking a screen shot and emailing it to <u>datahelp@isbe.net</u>

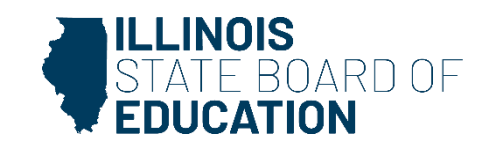

#### Data Screen 3 Continued..

- When you have completed entering data for ALL of the grades appearing in the "Select a Grade" drop-down list, the "Approve Data" button will appear at the bottom of the screen.
  - The Approve Data button will only be available once data has been entered for all Selected Grades

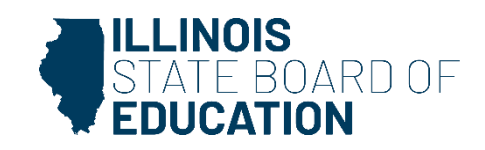

#### Data Screen 3 Continued..

 If you are confident that you have correctly entered all required information and are ready to submit the data for approval to the School/District Administrator (as appropriate), click on "Approve Data."

| <- Back       Save       Return to School Listing         Data has been entered and saved for all the selected grades. Click on 'View Summary' button below to view a summary of the data. Otherwise, click on the 'Approve Data' button to submit.         View Summary       Approve Data |  |
|----------------------------------------------------------------------------------------------------|--|
| Have questions or need help? Contact our Call Center (217)558-3600 between 7:00am - 5:00pm CST, Monday - Friday or Click here to Contact Us<br>Copyright © 2004-2019, Illinois State Board of Education                                                                                     |  |

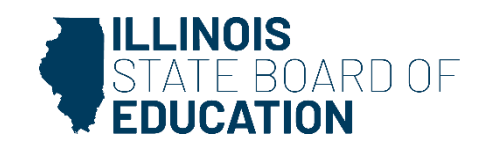

#### **Data Screen 3 Completion**

- A warning pop-up will appear
- If you are ready to submit the data, click on "OK" to submit the data to the School/District Administrator (as appropriate) for approval.

| webqa1.isbe.net says                                                  |              |             |
|-----------------------------------------------------------------------|--------------|-------------|
| You will NOT be allowed to enter more data aft<br>you want to SUBMIT? | er SUBMIT! A | re you sure |
|                                                                       | ОК           | Cancel      |

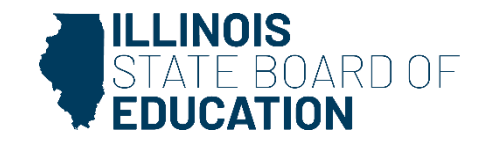

#### **Data Screen 3 Completion**

The resulting page (in this example, a submission to the District (RCDT)
 Administrator) is shown

| RCDTS: II. PRI INVIII.<br>County: Hulling                                  | Name: Robins Infilia I<br>School: Infilm Den School                                                                                                    | Authority: Simulation |
|----------------------------------------------------------------------------|----------------------------------------------------------------------------------------------------|-----------------------|
|                                                                            | Grades Entered     Image: Control Control Co |                       |
| Select Grade Level Select   Total Number of Students in the Selected Grade |                                                                                                    |                       |
| Now would be a good time fo                                                | Data has been submitted to :RCDT Administrator<br>r you to alert your administrator to review and submit the report to Illinois State Board of Education(ISBE).                                                                                                    |                       |

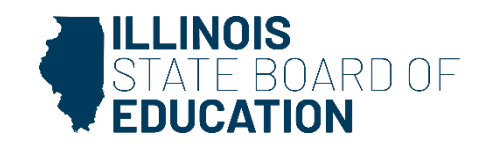

#### How to Approve or Return Data for Correction- School Administrator

 After the School Document Author has submitted data for School Administrator approval, the School Administrator must access Data Entry Screen 1, as shown below. (as appropriate)

| Based on the clarifications above, select one of the following options: |                                             |
|-------------------------------------------------------------------------|---------------------------------------------|
| ◎ We have student data to report.                                       |                                             |
| • We have no student data to report.                                    |                                             |
|                                                                         |                                             |
|                                                                         | Back Approve Selection Disapprove Selection |

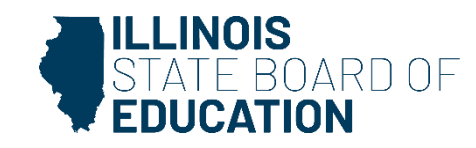

# How to Approve or Return Data for Correction- School Administrator

- If no student Immunization data is reported, the **School Administrator** may choose one of the following options if no data was entered:
  - 1. Click on "Approve Selection" to approve and submit the data to the **District Administrator.**
  - 2. Click on "Disapprove Selection" to return the data for corrections.
  - 3. Click on "Back" to change the selection of options.

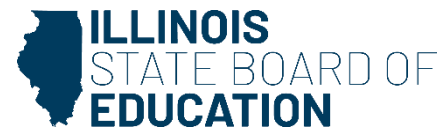

# How to Approve or Return Data for Correction- School Administrator

 After the School Document Author has submitted the entered data for School Administrator approval, the School Administrator must access Data Entry Screen 3.

| RCDTS: III. III. III. III. III. III.<br>County: Human | Name: Vacilia Fulfill II<br>School: Illiniis Den School                                                | Authority: hitsel admit |
|-------------------------------------------------------|----------------------------------------------------------------------------------------------------|-------------------------|
| 9                                                     | Grades Enterned<br>1 Men. Grade Deleta Grade<br>6 Men. Grade Deleta Grade<br>K Men. Grade Deleta Crade | 0                       |
|                                                       | Select Grade Lavel                                                                                     |                         |
| 6                                                     | 0                                                                                                    |                         |
|                                                       |                                                                                                    |                         |
|                                                       | <- Back Save Return to District Summary                                                                |                         |
|                                                       | Please view ALL grades before approving and/or submitting report.<br>Approve Data Disapprove Data      |                         |
|                                                       |                                                                                                    |                         |

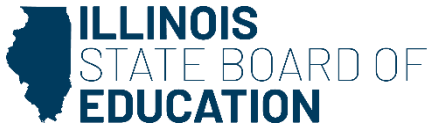
- From this screen, the **School Administrator** may choose one of the following options:
  - 1. Click on the "View Grade" link that corresponds to the appropriate grade under the "Grades Entered" grid to edit existing records.
  - 2. Click on "Approve Data" to approve and submit the data to the District Administrator.
  - 3. Click on "**Disapprove Data**" to return the data for corrections.
  - 4. Click on "**Return to District Summary**" to return to the school summary screen.

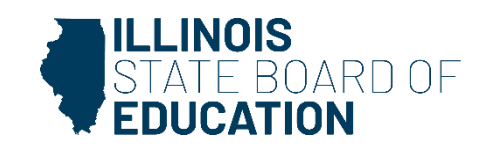

 After the Document Author or School Administrator has submitted data for approval, the **District Administrator** must access the school data awaiting approval from the list of school submissions. The district submission status screen, with submission statuses for different schools, is accessible only by the **District Administrator** and the **District Document Author**.

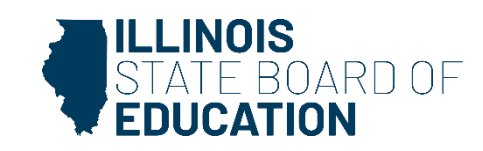

 The District Administrator may select a school with the status of "Waiting RCDT Approval" by clicking on the school name link.

| Facility Name<br>(click on name for data entry) | Status                               | Grade Served |
|-------------------------------------------------|--------------------------------------|--------------|
| Elem School                                     | Waiting<br>RCDT<br>Admin<br>Approval | K,2,4        |
|                                                 |                                      |              |

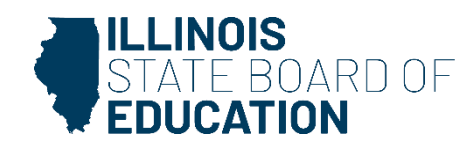

• When there is no student Immunization data to submit:

| Based on the clarifications above, select one of the following options: |                                             |
|-------------------------------------------------------------------------|---------------------------------------------|
| ◎ We have student data to report.                                       |                                             |
| • We have no student data to report.                                    |                                             |
|                                                                         |                                             |
|                                                                         | Back Approve Selection Disapprove Selection |

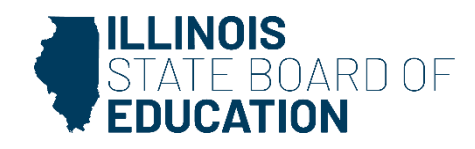

- From this screen, the **District Administrator** may choose one of the following options:
  - 1. Click on "Approve Selection" to approve and submit the data to the **District Administrator.**
  - 2. Click on "Disapprove Selection" to return the data to for corrections.
  - 3. Click on "Back" to change the selection of options.

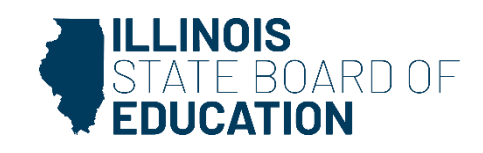

• When there is student Immunization data available to submit:

| RCDPS: II. IP. II. II. III. III.                               | Name: Variation and Annual School                                                                                           | Authority: Stratistic |
|----------------------------------------------------------------|----------------------------------------------------------------------------------------------------|-----------------------|
|                                                                | Grades Enterned 1 Miew Grade Celete Grade 6 Miew Grade Celete Grade K Mew Grade Celete Grade                                |                       |
|                                                                | Select: Grade Level - Select - • Total Number of Students in the Selected Grade                                             |                       |
|                                                                | <- Back Save Return to School Listing                                                                                       |                       |
| Data has been entered and saved for all the selected grades. C | lick on 'View Summary' button below to view a summary of the data. Otherwise, click on the 'Approve Data' button to submit. |                       |

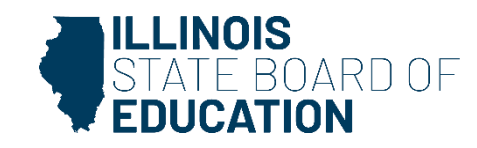

- From this screen, the **District Administrator** may choose one of the following options:
  - 1. Click on the "View Grade" link that corresponds to the appropriate grade under the "Grades Entered" grid to edit existing records.
  - 2. Click on "**Approve Data**" to approve and submit the data to **ISBE**.
  - 3. Click on "**Disapprove Data**" to return the data for corrections.
  - 4. Click on "**Return to District Summary**" to return to the district summary screen.

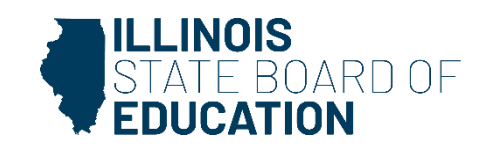

### **Final Status**

 Once the District Administrator has reviewed and approved the data in the system, the school will have a final status of "Submitted to ISBE".

| Facility Name<br>(click on name for data entry) | Status               | Grade Served |
|-------------------------------------------------|----------------------|--------------|
| Elem School                                     | Submitted<br>to ISBE | K;2;4        |
|                                                 |                      |              |

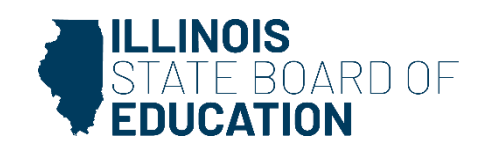

- To print a <u>school</u> Immunization data summary, click on "School Summary" on the top menu bar.
  - Printing a school summary is possible only when the school Immunization data has been submitted to ISBE.

| RCDT: County:  | Name: Land Land L | Authority: F       |
|----------------|-------------------|--------------------|
| School Summary | District Summary  | User Documentation |

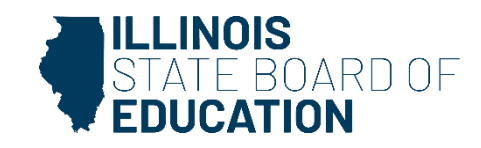

• School Summary Report Sample

|                                                                                                    |                                    |                    |         | Illin     | nois State E                        | Board of E                            | ducation                   |        |                    |              |               |
|----------------------------------------------------------------------------------------------------|------------------------------------|--------------------|---------|-----------|-------------------------------------|---------------------------------------|----------------------------|--------|--------------------|--------------|---------------|
|                                                                                                    |                                    |                    |         | Data /    | Analysis an<br>100 Nort<br>Springfi | d Progres<br>h First St<br>eld, IL 62 | s Reporting<br>reet<br>777 |        |                    |              |               |
|                                                                                                    |                                    |                    |         | Studer    | nt Health                           | Data - In                             | nmunizatio                 | n      |                    |              |               |
|                                                                                                    |                                    |                    | Schoo   | l Immunia | ation Sum                           | mary for                              | Elem S                     | School |                    |              |               |
|                                                                                                    |                                    |                    |         |           | 2019                                | - 2020                                |                            |        |                    |              |               |
| All Students by Disease                                                                                                    | POLIO                              | DTP/DTap/T         | d Tdapl | MEASLES   | RUBELLA                             | MUMPS                                 | Hepatitis-B                | Hib Va | ricella/Chickenpox | Pneumococcal | Meningococcal |
| lumber of students protected<br>nd in compliance:<br>lumber of students unprotected<br>but in compliance due to:                 | 12                                 | 12                 | 4       | 12        | 12                                  | 12                                    | 4                          | 0      | 12                 | 0            | 4             |
| Religious objection:                                                                                                    | 0                                  | 0                  | 0       | 0         | 0                                   | 0                                     | 0                          | 0      | 0                  | 0            | 0             |
| Medical reason or objection:                                                                                                    | 0                                  | 0                  | 0       | 0         | 0                                   | 0                                     | 0                          | 0      | 0                  | 0            | 0             |
| Approved schedule:                                                                                                    | 0                                  | 0                  | 0       | 0         | 0                                   | 0                                     | 0                          | 0      | 0                  | 0            | 0             |
| Assistance/McKinney<br>Vento Act:                                                                                                | 0                                  | 0                  | 0       | 0         | 0                                   | 0                                     | 0                          | 0      | 0                  | 0            | 0             |
| lumber of students unprotected<br>and in noncompliance:                                                                          | 0                                  | 0                  | 0       | 0         | 0                                   | 0                                     | 0                          | 0      | 0                  | 0            | 0             |
| tudent Enrollment and Comp                                                                                                    | oliance                            |                    |         |           |                                     |                                       |                            |        |                    |              |               |
| tal student enrollment :                                                                                                    |                                    |                    | 12      |           |                                     |                                       |                            |        |                    |              |               |
| ctual unduplicated count of stu<br>nprotected and in noncomplian                                                                 | dents<br>ice:                      |                    | 0       |           |                                     |                                       |                            |        |                    |              |               |
| umber of students in noncomp<br>hysical examination requireme                                                                    | liance w<br>nt only:               | ith the            | 0       |           |                                     |                                       |                            |        |                    |              |               |
| otal number of students in none                                                                                                  | compliar                           | ice:               | 0       |           |                                     |                                       |                            |        |                    |              |               |
| umber of students excluded du<br>oncompliance:                                                                                   | ue to                              |                    | 0       |           |                                     |                                       |                            |        |                    |              |               |
| umber of students who are wit<br>xamination only but compliant<br>bjection or Homeless Education<br>ssistance/McKinnet Vento Act | hout ph<br>due to re<br>n<br>only: | ysical<br>eligious | 0       |           |                                     |                                       |                            |        |                    |              |               |
| 6 compliance:                                                                                                    |                                    | 1                  | 0.00    |           |                                     |                                       |                            |        |                    |              |               |

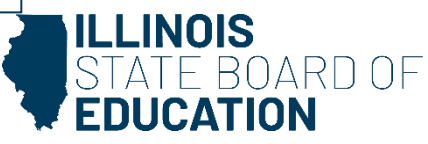

- To print a <u>school district</u> Immunization data summary, click on "District Summary" on the top menu bar
  - Printing a school district summary is possible only when the Immunization data for all of the eligible schools in the district have been submitted to ISBE.

| RCDT:          | Name: Tamin 1999 1 | Authority: Marine and Authority |
|----------------|--------------------|---------------------------------|
| School Summary | District Summary   | <u>User Documentation</u>       |
|                |                    |                                 |

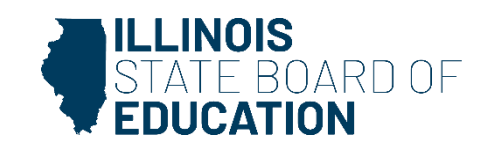

• School District Summary Report Sample

|                                                                                                    |                             |             | Da      | Illinois Sta<br>ata Analysi | ate Board of                    | Education<br>ss Reporti | ng          |     |            |            |                  |
|----------------------------------------------------------------------------------------------------|-----------------------------|-------------|---------|-----------------------------|---------------------------------|-------------------------|-------------|-----|------------|------------|------------------|
|                                                                                                    |                             |             |         | 100 I<br>Spri               | North First S<br>ngfield, IL 62 | treet<br>2777           |             |     |            |            |                  |
|                                                                                                    |                             |             | Stud    | dent Healt                  | th Data - In                    | nmunizat                | ion         |     |            |            |                  |
|                                                                                                    |                             | D           | istrict | Immunizati                  | on Summary                      | for                     | 0.000       |     |            |            |                  |
|                                                                                                    |                             |             |         |                             | 2019 - 2020                     |                         |             |     |            |            |                  |
| All Students by Disease                                                                                 | POLIO                       | DTP/DTap/Td | Tdap    | MEASLE                      | Α                               | MUMPS                   | Hepatitis-B | Hib | Chickenpox | Pneumococc | al Meningococcal |
| Number of students protected<br>and in compliance:                                                      | 12                          | 12          | 4       | 12                          | 12                              | 12                      | 4           | 0   | 12         | 0          | 4                |
| Number of students unprotected<br>but in compliance due to:                                             |                             |             |         |                             |                                 |                         |             |     |            |            |                  |
| Religious objection:                                                                                    | 0                           | 0           | 0       | 0                           | 0                               | 0                       | 0           | 0   | 0          | 0          | 0                |
| Medical reason or objection:                                                                            | 0                           | 0           | 0       | 0                           | 0                               | 0                       | 0           | 0   | 0          | 0          | 0                |
| Approved schedule:                                                                                      | 0                           | 0           | 0       | 0                           | 0                               | 0                       | 0           | 0   | 0          | 0          | 0                |
| Homeless Education<br>Assistance/McKinney<br>vento Act:                                                 | 0                           | 0           | 0       | 0                           | 0                               | 0                       | 0           | 0   | 0          | 0          | 0                |
| Number of students unprotected<br>and in noncompliance:                                                 | 0                           | 0           | 0       | 0                           | 0                               | 0                       | 0           | 0   | 0          | 0          | 0                |
| Student Enrollment and Compli<br>Total student enrollment :                                             | iance                       | 12          |         |                             |                                 |                         |             |     |            |            |                  |
| Actual unduplicated count of stud<br>Inprotected and in noncomplianc                                    | ents<br>e:                  | 0           |         |                             |                                 |                         |             |     |            |            |                  |
| Number of students in noncomplia<br>hysical examination requirement                                     | ance with t<br>only:        | he O        |         |                             |                                 |                         |             |     |            |            |                  |
| otal number of students in nonco                                                                        | mpliance:                   | 0           |         |                             |                                 |                         |             |     |            |            |                  |
| lumber of students excluded due                                                                         | e to                        | 0           |         |                             |                                 |                         |             |     |            |            |                  |
| Number of students who are with<br>examination only but compliant do<br>objection or Homeless Education | out physic<br>ue to religio | al<br>bus O |         |                             |                                 |                         |             |     |            |            |                  |
| 6 compliance:                                                                                           |                             | 100.0       |         |                             |                                 |                         |             |     |            |            |                  |

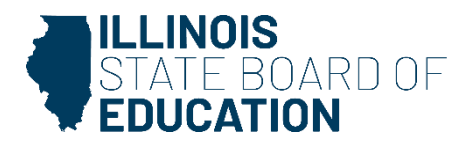

### Eye Exam Health Data

SY 2025

Eye Exam Health Data
 – IWAS Data Submission Walkthrough

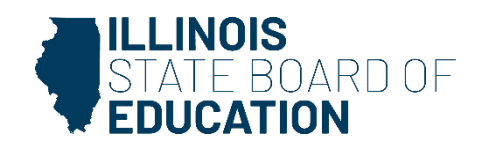

#### **Eye Exam reporting requirements**

| Collection | Business Rules                                                                                                    |
|------------|----------------------------------------------------------------------------------------------------|
| Eye Exam   | <ul> <li>All Illinois children entering kindergarten and any children entering any grade level above<br/>kindergarten for the first time in an Illinois school.</li> </ul> |

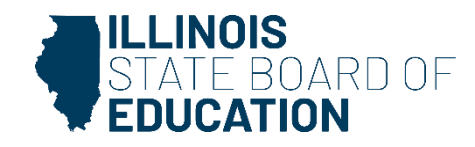

- If you do not have student Eye Exam data to submit, select the bottom option.
  - "We have no student data to report."

| RCDT: monotomication<br>County: History                                                                                                    |                                                                                                    | Name: Verilar Califi 3<br>School: Verilar Elem School                                                                                                    |                                                                                                    | Authority: Schulzabilit                                                    |
|----------------------------------------------------------------------------------------------------|----------------------------------------------------------------------------------------------------|----------------------------------------------------------------------------------------------------|----------------------------------------------------------------------------------------------------|----------------------------------------------------------------------------|
| School Sum                                                                                                    | NATX.                                                                                                    | District Summary                                                                                                    | User Documents                                                                                                    | tise 1                                                                     |
| Hease read carefully before making a set                                                                                                    | ection.                                                                                                    |                                                                                                    |                                                                                                    |                                                                            |
|                                                                                                    | A. Eye Examination Requirements                                                                                                    |                                                                                                    |                                                                                                    |                                                                            |
|                                                                                                    | All children entering kindergarten an                                                                                                    | required to have an eye examination.                                                                                                    |                                                                                                    |                                                                            |
|                                                                                                    | Children entering grades 1-12 in an 1                                                                                                    | linois school for the first time are required to have an eye examination.                                                                                                    |                                                                                                    |                                                                            |
| The are required to report data for all the<br>part time listin, you must collect and no<br>Time should not report data for students of<br>Based on the clarifications above, set | dents (as described above) for whom your is<br>or immunization data for that student. For r<br>he have been placed at your school to recei-<br>lect one of the following options: | hod is their home school, regardless of whether they are being educated at your school<br>one information on "who is responsible for providing immunization data?", please refer<br>e educational services (i.e., your school is not their home school and they would not ord | I or another school. If you are a nonpublic school (not a special education pr<br>to the Dinkii trair guide found in the link. User Documentation' (Incated in th<br>Branty attend school there). | hate facility) and serve a student on a<br>a yellow row on the top right). |
| <ul> <li>We have chubent data to report.</li> <li>We have no student data to report</li> </ul>                                                                                    | •                                                                                                    |                                                                                                    |                                                                                                    |                                                                            |
|                                                                                                    |                                                                                                    | Rack Approve Selection                                                                                                    |                                                                                                    |                                                                            |

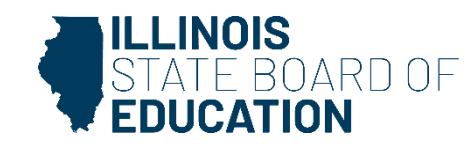

### **Data Entry Screen 1- Completion**

- If you selected the bottom choice on Data Entry Screen 1 and clicked "Approve Selection," the following pop-up will appear.
- Click "OK" to confirm you do not have student health data report. Click "Cancel" if you do have student data to enter.

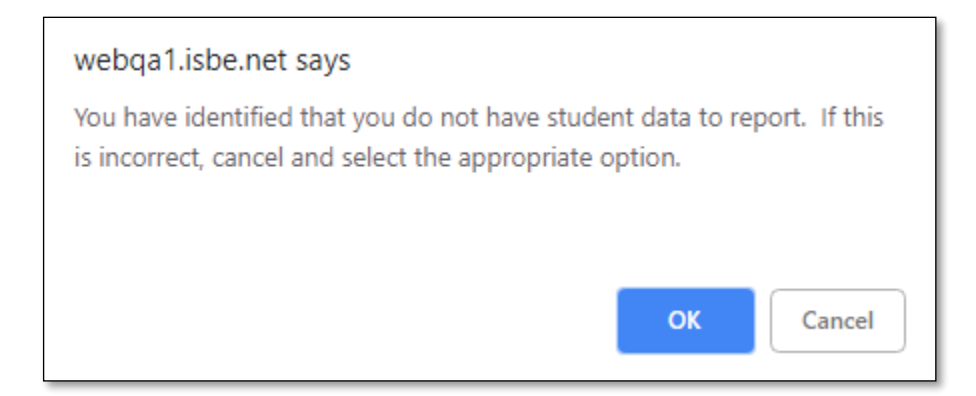

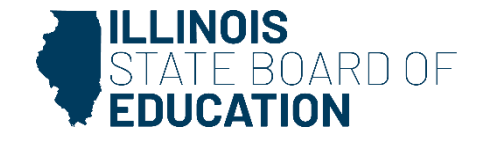

 If you have student Eye Exam data to submit, select the top option. Clicking "Next" will take you to Data Entry Screen 2.

| RCDT: country factors<br>County: factors                                                                                                    | Name: Inter-OriEO ()<br>School: IIIIIIIII Den School                                                                                                    |                                                                                                    | Authority: Scienciaterie                       |
|----------------------------------------------------------------------------------------------------|----------------------------------------------------------------------------------------------------|----------------------------------------------------------------------------------------------------|------------------------------------------------|
|                                                                                                    |                                                                                                    |                                                                                                    |                                                |
| School Summary                                                                                                    | District Summary                                                                                                    | User Documentation                                                                                                    |                                                |
| Please read carefully before making a selection.                                                                                                    |                                                                                                    |                                                                                                    |                                                |
| A. Eye Examination Requirements                                                                                                    |                                                                                                    |                                                                                                    |                                                |
| . All children entering kindersarten av                                                                                                    | required to have an eve examination.                                                                                                    |                                                                                                    |                                                |
| · Children and also and also in 12 in an                                                                                                    | Early ordered for the first time are comined to have to our extended in                                                                                                    |                                                                                                    |                                                |
| <ul> <li>Cristren entering grades 2-32 m an 1</li> </ul>                                                                                                    | errors across nor the lense are required to have an eye examination.                                                                                                    |                                                                                                    |                                                |
| You are required to report data for all students (as described above) for whom your s<br>part-time basis, you must collect and report immunization data for that student. For<br>You should not report data for students who have been placed at your achool to receive | choil is their home school, negardless of whether they are being educated at your school or another<br>nore information on "Who is negociable for providing immunization data", please refer to the TWAS<br>e educational services (Le., your school is not their home school and they would not ordinarily atter | school. If you are a nonpublic school (not a special education private facility)<br>User guide found in the link: 'User Documentation' (located in the yellow now<br>d school there). | and serve a student on a<br>on the top right). |
| Based on the clarifications above, select one of the following options:                                                                                                    |                                                                                                    |                                                                                                    |                                                |
| * We have student data to report.                                                                                                    |                                                                                                    |                                                                                                    |                                                |
| We have no student data to report.                                                                                                    |                                                                                                    |                                                                                                    |                                                |
|                                                                                                    |                                                                                                    |                                                                                                    |                                                |
|                                                                                                    | Back Next                                                                                                    |                                                                                                    |                                                |

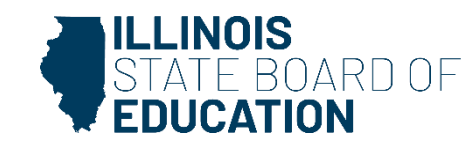

- Select <u>Kindergarten and any other grade with</u> <u>a student entering an Illinois school for the</u> <u>first time.</u>
- If you select or modify "Grades Served," a "Save" button will appear. Clicking "Save" on this page will save your selected grades and allow you to click the "Next Page" button to continue to Data Entry Screen 3.

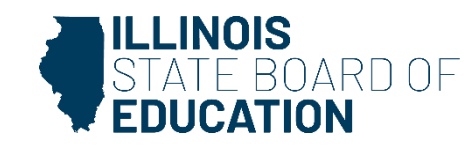

| RCD1: 4 Ministration                                                                                                    | Name: Initia Initia Contactor<br>School: Umila: Dan School                                                                                            | Authority: Schull Admin      |
|----------------------------------------------------------------------------------------------------|----------------------------------------------------------------------------------------------------|------------------------------|
| School Summary                                                                                                    | District Summary                                                                                                    | saw Documentation            |
| Select from the list on the right <b>only those grades</b> that have students who need an eye<br>Here than one grade?<br>PC there:<br>Press and hold the <b>CD</b> Y key on your keyboard and use your mouse to click on each applie<br><b>Hac users:</b><br>Press and hold the <b>Coensend</b> key on your keyboard and use your mouse to click on each | e examination().e. Students in K or in grades 1-12 and first time in an 3, school).<br>able grade from the list.<br>h applicable grade from the list. | Grade(x) Served: 6<br>6<br>8 |
|                                                                                                    | Save Next Pape                                                                                                    |                              |

| KCD1: ******                                                                                                    | Name: Weiter Cells 3<br>School: Weiter Dev School                                                                                                    | Authority: 51 set 64 set                                                                                                    |
|----------------------------------------------------------------------------------------------------|----------------------------------------------------------------------------------------------------|----------------------------------------------------------------------------------------------------|
| School Summary                                                                                                    | District Summary                                                                                                    | Liser Documentation                                                                                                    |
| Select from the list on the right <b>only those grades</b> that have students who need an en<br>Hore than one grade?<br>FC Openc:<br>Press and hold the CDPF key on your keyboard and use your mouse to click on each appl<br>Hac users:<br>Press and hold the <b>Command</b> key on your keyboard and use your mouse to click on ea | re examination(1.e. Students in K or in grades 1-12 and first time in an 3L school).<br>Icable grade from the list.<br>In applicable grade from the list. | Grade(s) Served<br>3<br>3<br>5<br>5<br>8<br>1<br>1<br>3<br>3<br>4<br>5<br>5<br>1<br>1<br>3<br>4<br>1<br>3<br>4<br>1<br>5<br>5<br>1<br>1<br>1<br>1<br>1<br>1<br>1<br>1<br>1<br>1<br>1<br>1<br>1 |

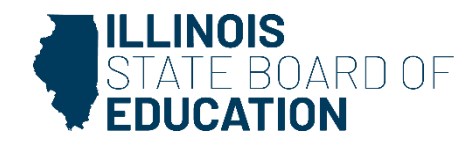

| RCDTS: 41 BC -DBB 50 2008<br>County: Parline                                                                                                    | Manne: School Elem School                                                                                                    | Authority: https://www.                                                                                                    |
|----------------------------------------------------------------------------------------------------|----------------------------------------------------------------------------------------------------|----------------------------------------------------------------------------------------------------|
| Attention!<br>Please read carefully before entering and saving data.<br>1. For Kindergarten, the "Total Student Count in Selected Grade<br>2. For arades other than Kindersarten, the "Total Student Count<br><u>Binols school</u> , for example, you have 25 students in grade 5. O<br>Count in Selected Grade field and "3" in the "Number of Stude<br>3. The sum of numbers in Fields 'a' through 'g' (i.e., a + b + c + | e"mult equal the 'Number of Students in the Selected Grade Who Require an Eye Examination'.<br><u>It in Selected Grade' Instically will not equal the 'Number of Students in the Selected Grade Who Require an Eye Examination' because. for these other stades, an eye esa<br/>(If these 25, four students came from out-of-state and one student was home schooled bifore estaming grade 5 at your school; none of these five previously attended an<br/>reb in the Selected Grade Who Require an Eye Examination' field.<br/>+ d + e + f + g) must equal the number entered in the 'Number of Students in the Selected Grade Who Require an Eye Examination' field.</u> | emination is resoured only for students who have never attended an<br>Tilinois school. In this case, you should enter "25" in the "Total Student |
|                                                                                                    | Select Grade Level - Select - •<br>Total Student Count in Selected Grade .<br>Number of Students in the Selected Grade who require an Eve Examination                                                                                                    |                                                                                                    |
|                                                                                                    | Please enter the number of students for each category for the selected goade                                                                                                    |                                                                                                    |
| a. In Compliance with complete eye examination                                                                                                    |                                                                                                    |                                                                                                    |
| b. Waiver - The child is enrolled in medical assistance/ALL KIDS                                                                                                    | 5, but the family is unable to find a medical doctor who performs eye examinations or an optometrist in the community who is able to examine the child and accepts med                                                                                                    | dical assistance/ALL XIDS.                                                                                                    |
| c. Waiver - The child does not have any type of medical or visio<br>have sufficient income to provide the child with an eve examina                                                                                                    | on/eye care coverage, the child does not qualify for medical assistance/ALL KIDS, there are no low-cost vision/eye clinics in our community that will see the child, and the address                                                                                                    | e family has exhausted all other means and do not                                                                                                |
| d. Walver - Due to other undue burden or a lack of access to an                                                                                                    | n optometrist or to a physician who provides eve examinations (must be explicitly stated on the form).                                                                                                    |                                                                                                    |
| e. Approved appointment scheduled for an eve examination - u                                                                                                    | unprotected but compliant.                                                                                                    |                                                                                                    |
| f. Religious objection - unprotected but compliant                                                                                                    |                                                                                                    |                                                                                                    |
| p. Not in compliance/no Eye examination-no waiver-no religious                                                                                                    | is objection-ne scheduled appointment)                                                                                                    |                                                                                                    |
|                                                                                                    | e Back Save Return to District Summary                                                                                                    |                                                                                                    |

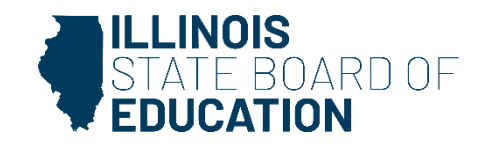

- Select a grade from the dropdown at the top and then enter the values as appropriate.
- Click on "Save" at the bottom of the screen to save the data for the selected grade.
- A row that corresponds to the grade will appear under the "Grades Entered" grid at the top of the page.
- Repeat these steps for each of the grades with students who need an eye examination.

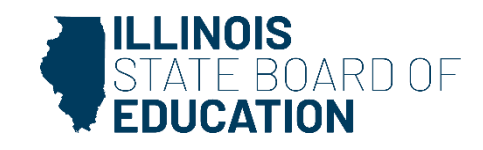

### **Data Screen 3**

- To edit information for a saved grade, click on the "View Grade" link that corresponds to the grade appearing under the "Grades Entered" grid.
- You may modify data and then save again. You may also delete data for a grade by clicking on the "Delete Grade" link.

| ACDTS: 4: 47 400 to 141<br>County: 1280                                                                                                    | Name: Industries II<br>School: Invine Dam School                                                                                                    | Authority: Total Units                                                                                                    |
|----------------------------------------------------------------------------------------------------|----------------------------------------------------------------------------------------------------|----------------------------------------------------------------------------------------------------|
|                                                                                                    | Grades Entered<br>2 View Grade Gridte Grade<br>4 View Grade Delete Grade<br>K View Grade Delete Grade                                                                                                    |                                                                                                    |
| Attention<br>Please read carefully before entening and saving data.<br>1. For kindergarten, the 'Tital Student Count in Selected Grade' must equ<br>2. For orades attent than kinderspatten, the 'Tital Student Count in Selected<br><u>Break school</u> , for example, you have 25 students in grade 5. Of these 25<br>Count in Selected Grade' field and 'S' in the 'Number of Students in the S<br>3. The sum of numbers in fields 'a' through 'g' (Le., a + b + c + d + a + f | al the Younder of Students in the Selected Grade Who Require an Eve Examination".<br>d Grade' tryically will not equal the 'Number of Students in the Selected Grade Who Require an Eve Examination' because<br>, four students came from out of statu and one student was home schoold before entering grade 5 at your school; none<br>alected Grade Who Require an Eve Examination' field.<br>(+ g) must equal the number entered in the 'Number of Students in the Selected Grade Who Require an Eve Examination | . for these other grades, an eve examination is required only for students who have never attended an<br>of these five previously attended an Illinois school. In this case, you should enter "25" in the Total Student<br>field. |

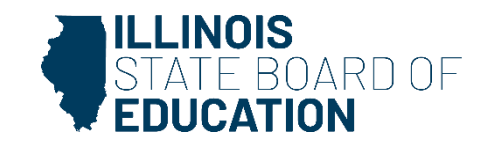

#### **Error Message**

 If an error occurs during data entry, an error message will appear in red at the top of the page, specifying the type of error and the associated field(s).

| Total Studen<br>Number of Students in the Selec<br>Please enter the n                                                                                                    | Select Grade Level 2 • • • • • • • • • • • • • • • • • • |
|----------------------------------------------------------------------------------------------------|----------------------------------------------------------|
| Please correct the following error(s) and click on 'Save'                                                                                                    |                                                          |
| <ul> <li>Total students required to take an eye examination does not equal to the sum of students in compliance, non-compliance,<br/>waiver and religious objection.</li> </ul> |                                                          |

 If you are unable to resolve the error and need assistance you can report errors by taking a screen shot and emailing it to <u>datahelp@isbe.net</u>

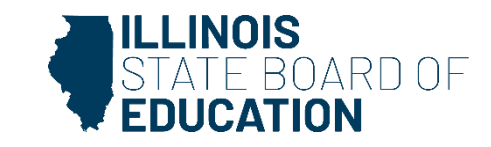

#### 50

- When you have finished entering data for ALL of the grades appearing in the "Select a Grade" drop-down list, the "Approve Data" button will appear at the bottom of the screen, as shown below.
  - The Approve Data button will only be available once data has been entered for all Selected Grades
- If you are confident that you have correctly entered all required information and are ready to submit the data for approval to the School/District Administrator (as appropriate), click on "Approve Data."

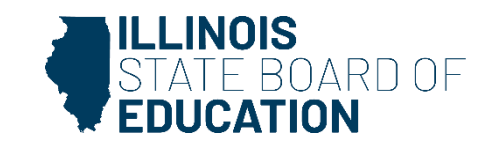

- A warning pop-up will appear on Data Entry Screen 3
- If you are ready to submit the data, click on "OK" to submit the data to the School/District Administrator (as appropriate) for approval.

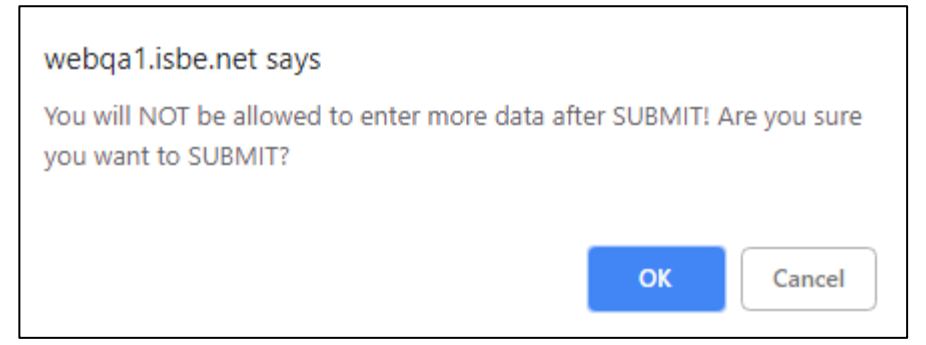

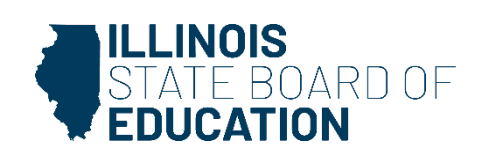

| Attention!<br>Please read carefully before entering and saving data.<br>1. For Kindergarten, the 'Total Student Count in Selected Grade' must equal the 'Number of Students in 1<br>2. For orades other than Kindergarten. the 'Total Student Count in Selected Grade' typically will not equal<br><u>Illinois school</u> . For example, you have 25 students in grade 5. Of these 25, four students came from out-<br>Count in Selected Grade fields 'a' through 'G' students in the Selected Grade Who Require an<br>3. The sum of numbers in fields 'a' through 'G' (Le. $a \rightarrow b + c + d + e + f + a)$ must equal the number c | the Selected Grade Who Require an Eye Examination'.<br>al the 'Number of Students in the Selected Grade Who Require an Eye Examination' because, for these other grades, an eye examination is required only for students who have never attended an<br>of-state and one student was home schooled before entering grade 5 at your school; none of these five previously attended an Illinois school. In this case, you should enter "25" in the 'Total Student<br>Eye Examination' field.<br>entered in the 'Number of Students in the Selected Grade Who Require an Eye Examination' field. |
|----------------------------------------------------------------------------------------------------|----------------------------------------------------------------------------------------------------|
| Numbe                                                                                                    | Select Grade Level Select  Total Student Count in Selected Grade r of Students in the Selected Grade who require an Eye Examination                                                                                                    |
|                                                                                                    | Please enter the number of students for each category for the selected grade                                                                                                    |
| a. In Compliance with complete eye examination                                                                                                    |                                                                                                    |
| b. Waiver - The child is enrolled in medical assistance/ALL KIDS, but the family is unable to find a medical                                                                                                    | al doctor who performs eye examinations or an optometrist in the community who is able to examine the child and accepts medical assistance/ALL KIDS.                                                                                                    |
| c. Waiver - The child does not have any type of medical or vision/eye care coverage, the child does not q<br>have sufficient income to provide the child with an eye examination.                                                                                                    | ualify for medical assistance/ALL KIDS, there are no low-cost vision/eye clinics in our community that will see the child, and the family has exhausted all other means and do not                                                                                                    |
| d. Waiver - Due to other undue burden or a lack of access to an optometrist or to a physician who provid                                                                                                    | tes eye examinations (must be explicitly stated on the form).                                                                                                    |
| e. Approved appointment scheduled for an eye examination - unprotected but compliant                                                                                                    |                                                                                                    |
| f. Religious objection - unprotected but compliant                                                                                                    |                                                                                                    |
| g. Not in compliance(no Eye examination-no waiver-no religious objection-no scheduled appointment)                                                                                                    |                                                                                                    |
|                                                                                                    | <- Back       Save       Return to District Summary         Please view ALL grades before approving and/or submitting report.       Approve Data                                                                                                    |

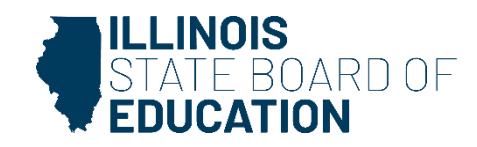

• The resulting page (in this example, a submission to the **School Administrator**) is shown

|                                    | Grades Entered      |               |                         |                                                |
|------------------------------------|---------------------|---------------|-------------------------|------------------------------------------------|
|                                    | 2                   | View Grade    | Delete Grade            |                                                |
|                                    | 4                   | View Grade    | Delete Grade            |                                                |
|                                    | к                   | View Grade    | Delete Grade            |                                                |
|                                    |                     |               |                         |                                                |
|                                    |                     |               |                         |                                                |
|                                    |                     |               |                         |                                                |
| udents in the Colosted Crade Whe   | Poquiro an Evo I    | vamination    | ,                       |                                                |
| udents in the Selected Grade who   | o Require an Eye i  | Examination   |                         | En la Marília de la composición de la Maria de |
| II not equal the Number of Stude   | nts in the Selecter | d Grade Who   | <u>entering grad</u>    | ye Examination' because, for these of          |
| Require an Eve Examination' field. | it was nome scho    | oled before   | entering grade          | e 5 ac your school, none of these five         |
| number entered in the 'Number      | of Students in the  | Selected G    | rade Who Reg            | uire an Eve Examination' field.                |
|                                    |                     |               |                         |                                                |
|                                    | Select Grade Lev    | el Selec      | t 🔻                     |                                                |
|                                    |                     |               |                         |                                                |
| Total Stude                        | nt Count in Select  | ed Grade      |                         |                                                |
| Number of Students in the Sel      | ected Grade who     | require an E  | ye Examinatio           | n                                              |
|                                    |                     |               | -                       |                                                |
| Data has b                         | een submit          | ted to :S     | School <mark>Adm</mark> | ninistrator                                    |
| Please enter the                   | number of studen    | ts for each c | ategory for the         | e selected grade                               |

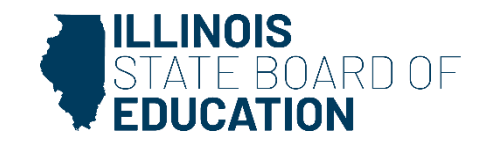

 After the School Document Author has submitted data for School Administrator approval, the School Administrator must access Data Entry Screen 1, as shown below. (as appropriate).

| Based on the clarifications above, select one of the following options: |                                             |
|-------------------------------------------------------------------------|---------------------------------------------|
| • We have student data to report.                                       |                                             |
| We have no student data to report.                                      |                                             |
|                                                                         |                                             |
|                                                                         | Back Approve Selection Disapprove Selection |
|                                                                         |                                             |

- If no student Eye Exam data is reported, the School Administrator may choose one of the following options:
  - 1. Click on "Approve Selection" to approve and submit the data to the **District Administrator.**
  - 2. Click on "Disapprove Selection" to return the data to for corrections.
  - 3. Click on "Back" to change the selection of options.

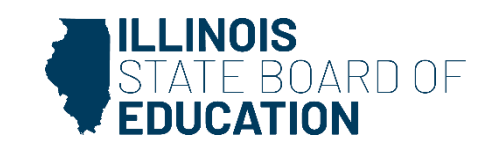

 After the School Document Author has submitted the entered data for School Administrator approval, the School Administrator must access Data Entry Screen 3.

| Attention                                                                                                    |
|----------------------------------------------------------------------------------------------------|
| Please read carefully before entering and saving data.                                                                                                    |
| 1. For Kindergarten, the 'Total Student Count in Selected Grade' must equal the 'Number of Students in the Selected Grade Who Require an Eye Examination'.                                                                                                    |
| 2. For grades other than Kindergartee. The Total Student Count in Selected Grade tyoically will not equal the "Number of Students in the Selected Grade Who Require an Eve Examination because, for these other grades, an eve examination is required only for students who have never attended an <u>Illinois school</u> . For example, you have 25 students in grade 5.0 of these 25, four students and not student was home schooled before entering grade 5 at your school; none of these five previously attended an Illinois school. In this case, you should enter "25" in the "Total Student" Count in Selected Grade field and "5" in the "Number of Students in the Selected Grade Who Require an Eve Examination" field. |
| 3. The sum of numbers in fields 'a' through 'g' (i.e., a + b + c + d + e + f + g) must equal the number entered in the 'Number of Students in the Selected Grade Who Require an Eye Examination' field.                                                                                                    |
|                                                                                                    |
| Select Grade Level Select +                                                                                                    |
| Total Student Count in Selected Grade                                                                                                    |
| Number of Students in the Selected Grade who require an Eye Examination                                                                                                    |
|                                                                                                    |
|                                                                                                    |
| Please enter the number of students for each category for the selected grade                                                                                                    |
| a. In Compliance with complete eye examination                                                                                                    |
| b. Walver - The child is enrolled in medical assistance/ALL KIDS, but the family is unable to find a medical doctor who performs eye examinations or an optometrist in the community who is able to examine the child and accepts medical assistance/ALL KIDS.                                                                                                    |
| c. Waiver - The child does not have any type of medical or vision/eye care coverage, the child does not qualify for medical assistance/ALL KIDS, there are no low-cost vision/eye clinics in our community that will see the child, and the family has exhausted all other means and do not                                                                                                    |
| d. Walver - Due to other undue burden or a lack of access to an optometrist or to a physician who provides eye examinations (must be explicitly stated on the form).                                                                                                    |
| e. Approved appointment scheduled for an eve examination - unprotected but compliant                                                                                                    |
| f Balans objection , unprotected hub compliant                                                                                                    |
|                                                                                                    |
| g. Not in compliance(no Eye examination-no valver-no religious objection-no scheduled appointment)                                                                                                    |
|                                                                                                    |
|                                                                                                    |
| <- Back Save Return to District Summary                                                                                                    |
|                                                                                                    |
| Please view ALL grades before approving and/or submitting report.         Approve Data                                                                                                    |
|                                                                                                    |

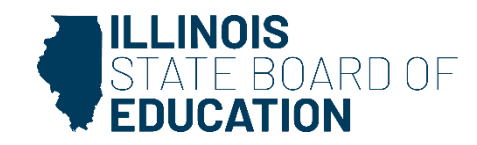

- From this screen, the **School Administrator** may choose one of the following options:
  - 1. Click on the "**View Grade**" link that corresponds to the appropriate grade under the "Grades Entered" grid to edit existing records.
  - 2. Click on "Approve Data" to approve and submit the data to the District Administrator.
  - 3. Click on "**Disapprove Data**" to return the data for corrections.
  - 4. Click on "**Return to District Summary**" to return to the school summary screen.

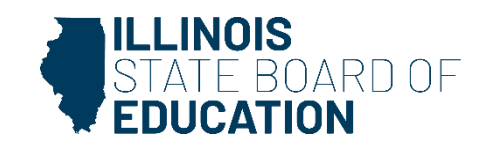

 The District Administrator may select a school with the status of "Waiting RCDT Approval" by clicking on the school name link.

| Facility Name<br>(click on name for data entry) | Status                               | Grade Served |
|-------------------------------------------------|--------------------------------------|--------------|
| Elem School                                     | Waiting<br>RCDT<br>Admin<br>Approval | K;2;4        |
|                                                 |                                      |              |

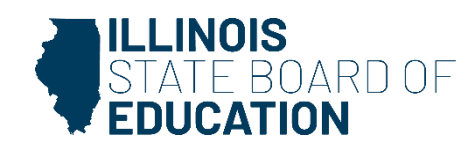

 After the Document Author or School Administrator has submitted data for approval, the **District Administrator** must access the school data awaiting approval from the list of school submissions. The district submission status screen, with submission statuses for different schools, is accessible only by the **District Administrator** and the **District Document Author**.

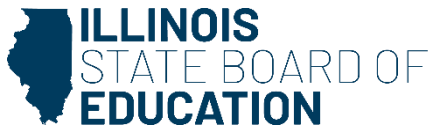

• When there is no student Eye Exam data to submit:

| Based on the clarifications above, select one of the following options: |                                             |
|-------------------------------------------------------------------------|---------------------------------------------|
| • We have student data to report.                                       |                                             |
| We have no student data to report.                                      |                                             |
|                                                                         |                                             |
|                                                                         | Back Approve Selection Disapprove Selection |

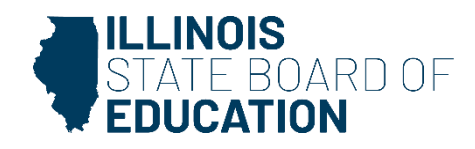

- From this screen, the **District Administrator** may choose one of the following options:
  - 1. Click on "Approve Selection" to approve and submit the data to the **District Administrator.**
  - 2. Click on "Disapprove Selection" to return the data for corrections.
  - 3. Click on "Back" to change the selection of options.

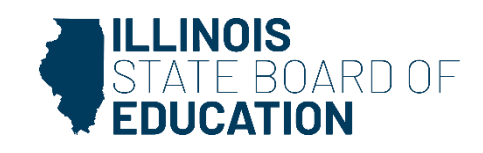

• When there is student Eye Exam data available to submit:

| Attention                                                                                                    |
|----------------------------------------------------------------------------------------------------|
| Please read carefully before entering and saving data.                                                                                                    |
| 1. For Kindergarten, the Total Student Count in Selected Grade must equal the Number of Students in the Selected Grade Who Require an Eye Examination.                                                                                                    |
| 2. For grades other finan kindergarten, ne. Ioda Soudent council before on the process other for aces, and eve examination because, for these other grades, an eve examination is required only for soudents who have never attended an<br><u>Illinois school</u> , for example, you have 25 students in grade 52, four students came from out-of-state and one student was home schooled before entering grade 5 at your school; none of these five previously attended an Illinois school. In this case, you should enter "25" in the "Total Student<br>Count in Selected Grade field and "5" in the Wumber of Students in the Selected Grade Who Require an Eye Examination field. |
| 3. The sum of numbers in fields 'a' through 'g' (i.e., a + b + c + d + e + f + g) must equal the number entered in the 'Number of Students in the Selected Grade Who Require an Eye Examination' field.                                                                                                    |
|                                                                                                    |
| Select Grade Level Select 🔻                                                                                                    |
| Total Student Count in Selected Grade                                                                                                    |
| Number of Students in the Selected Grade who require an Eye Examination                                                                                                    |
|                                                                                                    |
|                                                                                                    |
| Please enter the number of students for each Category for the selected grade                                                                                                    |
| a. In Compliance with complete eye examination                                                                                                    |
| b. Waiver - The child is enrolled in medical assistance/ALL KIDS, but the family is unable to find a medical doctor who performs eye examinations or an optometrist in the community who is able to examine the child and accepts medical assistance/ALL KIDS.                                                                                                    |
| c. Waiver - The child does not have any type of medical or vision/eye care coverage, the child does not qualify for medical assistance/ALL KIDS, there are no low-cost vision/eye clinics in our community that will see the child, and the family has exhausted all other means and do not have sufficient income to provide the child with an eye examination.                                                                                                    |
| d. Waiver - Due to other undue burden or a lack of access to an optometrist or to a physician who provides eye examinations (must be explicitly stated on the form).                                                                                                    |
| a Annroyad appointment scheduled for an ava available - upprotected but compliant                                                                                                    |
| er Approte appointneit scheduler for an eye examination - onprotected bet exhiptiont                                                                                                    |
| f. Religious objection - unprotected but compliant                                                                                                    |
| g. Not in compliance(no Eye examination-no waiver-no religious objection-no scheduled appointment)                                                                                                    |
|                                                                                                    |
|                                                                                                    |
| <- Back Save Return to District Summary                                                                                                    |
|                                                                                                    |
| Please view ALL grades before approving and/or submitting report.<br>Approve Data Disapprove Data                                                                                                    |
|                                                                                                    |

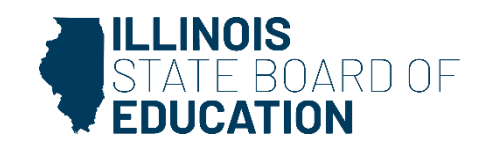
# How to Approve or Return Data for Correction- District Administrator

- From this screen, the **District Administrator** may choose one of the following options:
  - 1. Click on the "View Grade" link that corresponds to the appropriate grade under the "Grades Entered" grid to edit existing records.
  - 2. Click on "Approve Data" to approve and submit the data to **ISBE**.
  - 3. Click on "Disapprove Data" to return the data for corrections.
  - 4. Click on "Return to District Summary" to return to the district summary screen.

# **Final Status**

 Once the District Administrator has reviewed and approved the data in the system, the school will have a final status of "Submitted to ISBE".

| Facility Name<br>(click on name for data entry) | Status               | Grade Served |
|-------------------------------------------------|----------------------|--------------|
| Elem School                                     | Submitted<br>to ISBE | K2;4         |
|                                                 |                      |              |

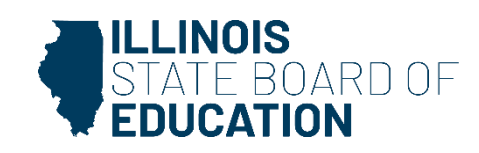

- To print a <u>school</u> Eye Exam data summary, click on "School Summary" on the top menu bar.
- Printing a school summary is possible only when the school eye examination data have been submitted to ISBE.

| RCDT: County:  | Name: Kunita 1100 D | Authority: Martine and |
|----------------|---------------------|------------------------|
|                |                     |                        |
| School Summary | District Summary    | User Documentation     |
|                |                     |                        |

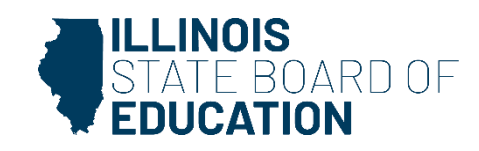

• School Summary Report Sample

| Illinois State Board of Education<br>Data Analysis and Progress Reporting<br>100 North First Street<br>Springfield, IL 62777                                                                                                    |     |  |
|----------------------------------------------------------------------------------------------------|-----|--|
| Student Health Data - Eye Exam                                                                                                    |     |  |
| School Eye Exam Summary for Sample School                                                                                                    |     |  |
| School Year                                                                                                    |     |  |
| n compliance with complete eye examination:                                                                                                    | 30  |  |
| Naiver: The child is enolled in medical assistance/ALL KIDS, but the family is<br>unable to find a medical doctor who performs eye examinations or an Optometrist<br>n the community who is able to examine the child and accepts medical<br>assistance/ALL KIDS:                                                                                                    | 0   |  |
| Naiver: The child does not have any type of medical or vision/eye care coverage, the<br>child does not qualify for medical assistance/ALL KIDS, there are no low-cost<br>vision/eye clinics in our community that will see the child, and the family has<br>exhausted all other means and do not have sufficient income to provide the child with<br>an eye examination; | 0   |  |
| Waiver: Due to other undue burden or a lack of access to an Optometrist or to a<br>ohysician who provides eye examinations(must be explicitly stated on the form):                                                                                                    | 0   |  |
| Approved appointment scheduled - compliant:                                                                                                    | 0   |  |
| Religious Objection - compliant:                                                                                                    | 0   |  |
| Not in compliance (no eye exam - no waiver - no religious obj - no approved appointment):                                                                                                    | 0   |  |
| % in compliance:                                                                                                    | 100 |  |
| Total enrollment in applicable grades:                                                                                                    | 30  |  |
| Total students who require an eye exam:                                                                                                    | 30  |  |

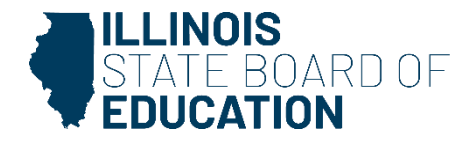

- To print a <u>school district</u> Eye Exam data summary, click on "District Summary" on the top menu bar
- Printing a school district summary is possible only when the eye examination data for all of the eligible schools in the district have been submitted to ISBE.

| RCDT:                 | Name: Links Edge 1 | Authority:         |
|-----------------------|--------------------|--------------------|
| County: Talka         |                    |                    |
|                       |                    |                    |
| <u>School Summary</u> | District Summary   | User Documentation |
|                       |                    |                    |

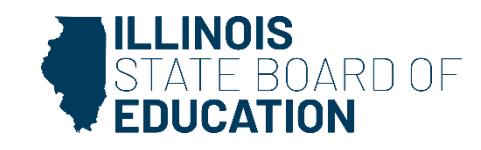

#### • School District Summary Report Sample

| Illinois State Board of Education<br>Data Analysis and Progress Reporting<br>100 North First Street<br>Springfield, IL 62777                                                                                                    |     |  |
|----------------------------------------------------------------------------------------------------|-----|--|
| Student Health Data - Eye Exam                                                                                                    |     |  |
| District Eye Exam Summary for Sample District                                                                                                    |     |  |
| School Year                                                                                                    |     |  |
| n compliance with complete eye examination:                                                                                                    | 30  |  |
| Waiver: The child is enolled in medical assistance/ALL KIDS, but the family is<br>inable to find a medical doctor who performs eye examinations or an Optometrist<br>in the community who is able to examine the child and accepts medical<br>assistance/ALL KIDS:                                                                                                    | 0   |  |
| Naiver: The child does not have any type of medical or vision/eye care coverage, the<br>child does not qualify for medical assistance/ALL KIDS, there are no low-cost<br>vision/eye clinics in our community that will see the child, and the family has<br>exhausted all other means and do not have sufficient income to provide the child with<br>in eye examination: | 0   |  |
| Vaiver: Due to other undue burden or a lack of access to an Optometrist or to a<br>hysician who provides eye examinations(must be explicitly stated on the form):                                                                                                    | 0   |  |
| Approved appointment scheduled - compliant:                                                                                                    | 0   |  |
| Religious Objection - compliant:                                                                                                    | 0   |  |
| Not in compliance (no eye exam - no waiver - no religious obj - no approved appointment):                                                                                                    | 0   |  |
| % in compliance:                                                                                                    | 100 |  |
| Total enrollment in applicable grades:                                                                                                    | 30  |  |
| fotal students who require an eye exam:                                                                                                    | 30  |  |

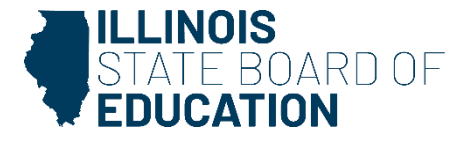

# Physical Fitness Health Data

SY 2025

Physical Fitness Health Data
 – IWAS Data Submission Walkthrough

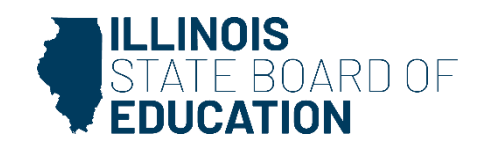

# **Physical Fitness reporting requirements**

| Collection       | Business Rules                                                                                                    |
|------------------|----------------------------------------------------------------------------------------------------|
| Physical Fitness | <ul> <li>All Illinois children in grades 3-12 (only grades 4-12 for aerobic capacity) must be tested<br/>annually. Districts must report aggregate data for grades 5, 7 and 10 only.</li> </ul> |

#### Who is required to report?

- All Illinois public schools
- Certified Charter schools that are authorized by a school district
- ISBE approved non-public special education programs

#### Which students are required to be tested?

Students in grades 3-12\*

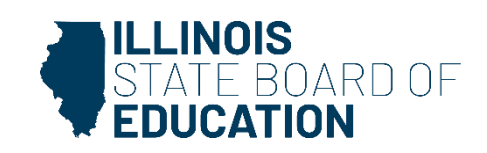

# **Reporting Requirements**

#### Which grades are required to be reported to ISBE?

Grades 5, 7, and 10

#### What tests are required?

- Aerobic Capacity (grades 4-12 only)
- Flexibility
- Muscular Endurance
- Muscular Strength

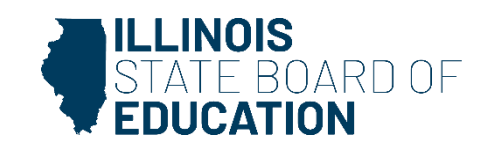

Physical Fitness Assessments in the following four areas must be conducted in the second semester of each school year using FitnessGram or, for students with disabilities, Brockport Physical Fitness Test.

Results must be reported by June 30th for grades 5, 7, and 10.

- Grades 4-12 Aerobic Capacity the Pacer test (recommended) or Mile Run Test (alternate) or Brockport test (any of the adapted tests for aerobic functioning for students with disabilities);
- Grades 3-12 Flexibility Back-Saver Sit and Reach test (recommended) or Trunk Lift test (alternate), or Brockport test (any of the adapted tests for flexibility or range of motion for students with disabilities);
- Grades 3-12 Muscular Endurance the Curl-Up test or Brockport test (any of the adapted tests for strength and endurance for students with disabilities);
- Grades 3-12 Muscular Strength the Push-Up test or Brockport test (any of the adapted tests for strength and endurance for students with disabilities)

For assistance in entering this data, please refer to Physical Fitness System User Guide posted at <u>Physical Fitness System User Guide</u> For additional information on physical fitness assessment requirements, please refer to the Q&A posted under Quick Links at <u>Physical Fitness Assessment Requirements</u>

You are required to report data for all students (as described above) for whom your school is their home school, regardless of whether they are being educated at your school or another school. If you are a nonpublic school (not a special education private facility) and serve a student on a part-time basis, you must collect and report immunization data for that student. For more information on "Who is responsible for providing immunization data?", please refer to the IWAS User guide found in the link 'User Documentation' (located in the yellow row on the top right).

You should not report data for students who have been placed at your school to receive educational services (i.e., your school is not their home school and they would not ordinarily attend school there).

Based on the clarifications above, select one of the following options:

We have student data to report.

We have <u>no</u> student data to report. (This school is not the home school for any student.)

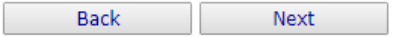

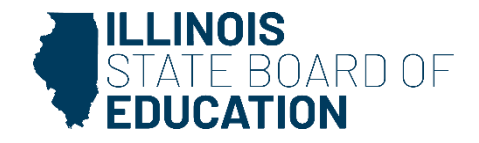

#### No Data to Report

- If you do not have student Physical Fitness data to submit, select the bottom option.
  - "We have no student data to report."

| Based on the clarifications above, select  | ne of the following options: |      |                   |  |  |
|--------------------------------------------|------------------------------|------|-------------------|--|--|
| $^{\odot}$ We have student data to report. |                              |      |                   |  |  |
| We have no student data to report.         |                              |      |                   |  |  |
|                                            |                              |      |                   |  |  |
|                                            |                              | Back | Approve Selection |  |  |

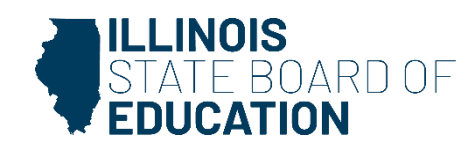

#### No Data to Report

- If you selected the bottom choice on Data Entry Screen 1 and clicked "Approve Selection," the following pop-up will appear.
- Click "OK" to confirm you do not have student health data to report. Click "Cancel" if you do have student data to enter.

| webqa1.isbe.net says                                            |                                                                       |             |
|-----------------------------------------------------------------|-----------------------------------------------------------------------|-------------|
| You have identified that you on is incorrect, cancel and select | o not have student data to report. If this<br>the appropriate option. |             |
|                                                                 | OK Cancel                                                             |             |
|                                                                 |                                                                       | ILLINOIS    |
|                                                                 |                                                                       | STATE BOARD |

#### **Student Data to Report**

 If you have student Physical Fitness data to submit, select the top option. Clicking on "Next" will take you to Data Entry Screen 2.

Physical Fitness Assessments in the following four areas must be conducted in the second semester of each school year using FitnessGram or, for students with disabilities, Brockport Physical Fitness Test.

Results must be reported by June 30th for grades 5, 7, and 10.

- Grades 4-12 Aerobic Capacity the Pacer test (recommended) or Mile Run Test (alternate) or Brockport test (any of the adapted tests for aerobic functioning for students with disabilities);
- Grades 3-12 Flexibility Back-Saver Sit and Reach test (recommended) or Trunk Lift test (alternate), or Brockport test (any of the adapted tests for flexibility or range of motion for students with disabilities);
- Grades 3-12 Muscular Endurance the Curl-Up test or Brockport test (any of the adapted tests for strength and endurance for students with disabilities);
- · Grades 3-12 Muscular Strength the Push-Up test or Brockport test (any of the adapted tests for strength and endurance for students with disabilities)

For assistance in entering this data, please refer to Physical Fitness System User Guide posted at <u>Physical Fitness System User Guide</u> For additional information on physical fitness assessment requirements, please refer to the Q&A posted under Quick Links at <u>Physical Fitness Assessment Requirements</u>

You are required to report data for all students (as described above) for whom your school is their home school, regardless of whether they are being educated at your school or another school. If you are a nonpublic school (not a special education private facility) and serve a student on a part-time basis, you must collect and report immunization data for that student. For more information on "Who is responsible for providing immunization data?", please refer to the IWAS User guide found in the link 'User Documentation' (located in the yellow row on the top right).

You should not report data for students who have been placed at your school to receive educational services (i.e., your school is not their home school and they would not ordinarily attend school there).

Based on the clarifications above, select one of the following options:

We have student data to report.

We have <u>no</u> student data to report. (This school is not the home school for any student.)

Back Next

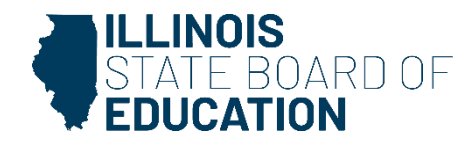

| School Summary                                                                            | District Summary                                           | User Documentation |
|-------------------------------------------------------------------------------------------|------------------------------------------------------------|--------------------|
|                                                                                           |                                                            |                    |
| Select from the list on the right <b>applicable grades</b> served by More than one grade? | this school.                                               | 5                  |
| PC Users:<br>Press and hold the <i>Ctrl</i> key on your keyboard and use your mo          | use to click on each applicable grade from the list.       | Grade(s) Served:   |
| Mac users:<br>Press and hold the <i>Command</i> key on your keyboard and use y            | our mouse to click on each applicable grade from the list. |                    |
|                                                                                           | Save Return to School Listing                              |                    |

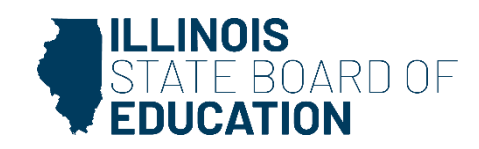

#### **Grade Selection Screen**

- Select <u>only those grades</u> that have students who have Physical Fitness data to submit
- If you select or modify "Grades Served," a Save button will appear. Clicking Save on this page will save your selected grades. This will allow you to click the "Next Page" button to continue to Data Entry Screen 3.

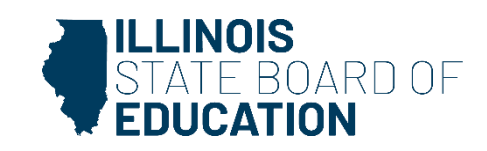

| School Summary                                                                                                    | District Summary                                                                                                    | User Documentation |
|----------------------------------------------------------------------------------------------------|----------------------------------------------------------------------------------------------------|--------------------|
| Select from the list on the right <b>applicable grades</b> served by<br>More than one grade?                                                                       | this school.                                                                                                    | 5                  |
| PC Users:<br>Press and hold the <i>Ctrl</i> key on your keyboard and use your mo<br>Mac users:<br>Press and hold the <i>Command</i> key on your keyboard and use y | use to click on each applicable grade from the list.<br>rour mouse to click on each applicable grade from the list. | Grade(s) Served: 7 |
|                                                                                                    | Save Next Page Return to School Listing                                                                             |                    |

**PC Users**: Press and hold the Ctrl key on your keyboard and use your mouse to click on each applicable grade from the list.

<u>Mac Users</u>: Press and hold the Command key on your keyboard and use your mouse to click on each applicable grade from the list.

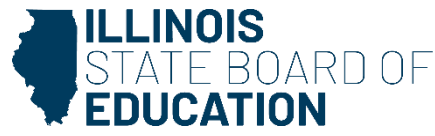

| <ul> <li>Step 1: Select grade level.</li> <li>Step 2: Enter the number of students by gender that were test report. The "Total" (third column) will auto calculate. The tota 5 tep 3: Click "SAVE".</li> <li>Step 4: If you have another grade level to enter at THIS school of step 5: Droc you have entered data for all applicable grade level to report, plo out.</li> <li>Step 7: If you have additional schools to report, click "Return to the step 7: If you have additional schools to report, click "Return to the step 7: If you have additional schools to repo</li></ul> | achieved healthy fitness zone, and needs improvement for each of the four fitness areas for the selected grade level at this school. NOTE: All fields must be completed; enter "0" if there is no<br>imber meeting healthy fitness zone (line 2) and needs improvement (line 3) must equal the total number tested (line 1).<br>Select Grade Level" below, enter data, then click "Save". Continue this until data for all applicable grade levels at THIS school are entered.<br>at THIS school (will show in red at bottom), click on "Approve Data" to submit data for THIS school.<br>chool Listing" to select next school, then start with Step 1. | o data to |
|----------------------------------------------------------------------------------------------------|----------------------------------------------------------------------------------------------------|-----------|
| PACER test                                                                                                    | ecommended) / Mile Run test (Alternate) / Brockport test (Any adapted test for Aerobic Functioning)                                                                                                    |           |
| Enter the following information:                                                                                                    | Male Female Total                                                                                                    |           |
| 1. Total Number of Students tested for Aerobic Capacity                                                                                                    |                                                                                                    |           |
| 2. Total Number of Students achieving Healthy Fitness Zone                                                                                                    |                                                                                                    |           |
| 3. Total Number of Students Need Improvement                                                                                                    |                                                                                                    |           |
| Back-Saver Sit and Reach                                                                                                    | Flexibility<br>st (Recommended) / Trunk Lift test (Alternate) / Brockport test (Any adapted test for Flexibility or Range of Motion)                                                                                                    |           |
| Enter the following information:                                                                                                    | Male Female Total                                                                                                    |           |
| 1. Total Number of Students tested for Flexibility                                                                                                    |                                                                                                    |           |
| 2. Total Number of Students achieving Healthy Fitness Zone                                                                                                    |                                                                                                    |           |
| 3. Total Number of Students Need Improvement                                                                                                    |                                                                                                    |           |
|                                                                                                    | Muscular Endurance                                                                                                    |           |
|                                                                                                    | Curl-Up test / Brockport test (Any adapted test for Strength and Endurance)                                                                                                    |           |
| Enter the following information:                                                                                                    | Male Female Total                                                                                                    |           |
| 1. Total Number of Students tested for Muscular Endurance                                                                                                    |                                                                                                    |           |

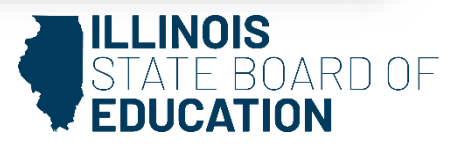

# **Data Entry Screen 3- Overview**

- **Step 1**: Select the appropriate grade using the Grade Level dropdown at the top.
- Step 2: By gender, enter the number of students that were tested, number achieved Healthy Fitness Zone, and the number of Needs Improvement for each of the four fitness areas for the selected grade level at this school.
  - NOTE: All fields must be completed; enter "0" if there is no data to report. The "Total" (third column) will auto calculate. The total number achieved Healthy Fitness Zone (line 2) and Needs Improvement (line 3) must equal the total students tested (line 1).
- Step 3: Click Save at the bottom.

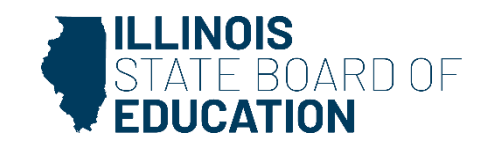

# **Data Entry Screen 3- Overview**

- Step 4: If you have another grade level to enter at THIS school, "Select Grade Level" at the top, enter the data, then click "Save". Continue this until data for all applicable grade levels at THIS school are entered.
- Step 5: Once you have entered data for all applicable grade levels at THIS school (will show in red at bottom), click on "Approve Data" to submit data for THIS school.
- Step 6: If you have additional schools to report, click "Return to School Listing" to select next school, then repeat the process and start with Step 1.
- Step 7: If you have no additional schools to report, log out of the system.

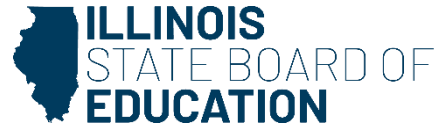

# **Error Messages**

- If an error occurs during data entry, an error message will appear in red at the top of the page. The message will specify the type of error and the associated field(s).
- By following the directions in the error message you should be able to resolve the error.
- If any of grades served by your school have no children in them, deselect the grade in the Data Entry Screen 1 (then click "Save.")
- If you are unable to resolve the error and need assistance you can report errors by taking a screenshot and emailing it to <u>datahelp@isbe.net</u>. Please include "Physical Fitness" in the email subject line.

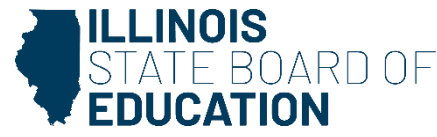

## Data Screen 3

You can review the saved data for each grade level by using "View Grade". You can also delete all data for a grade by using "Delete Grade".

|                                                                                                    | Grades Entered     Entered       5     View Grade       7     View Grade   Delete Grade                                                                                                    |
|----------------------------------------------------------------------------------------------------|----------------------------------------------------------------------------------------------------|
| <ul> <li>Step 1: Select grade level.</li> <li>Step 2: Enter the number of students by gender that were t column) will auto calculate. The total number meeting heal</li> <li>Step 3: Click "SAVE".</li> <li>Step 4: If you have another grade level to enter at THIS sci</li> <li>Step 5: Once you have entered data for all applicable grade</li> <li>Step 5: If you have na additional schools to report, click "Retu</li> </ul> | rested, achieved healthy fitness zone, and needs improvement for each of the four fitness areas for the selected grade level at this school. NOTE: All fields must be completed; enter "0" if there is no data to report. The "Total" (third thy fitness zone (line 2) and needs improvement (line 3) must equal the total number tested (line 1).<br>1001, "Select Grade Level" below, enter data, then click "Save". Continue this until data for all applicable grade levels at THIS school are entered.<br>12 evels at THIS school (will show in red at bottom), click on "Approve Data" to submit data for THIS school.<br>13 m to School Listing" to select next school, then start with Step 1.<br>14 Select Grade Level - Select V |
|                                                                                                    | Aerobic Capacity                                                                                                    |
|                                                                                                    | PACER test (Recommended) / Mile Run test (Alternate) / Brockport test (Any adapted test for Aerobic Functioning)                                                                                                    |
| Enter the following information:<br>1. Total Number of Students tested for Aerobic Capacity                                                                                                    | Male Female Total                                                                                                    |

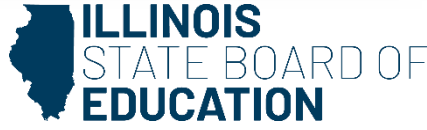

# Data Screen 3

- When you have completed entering data for ALL of the grades appearing in the "Select a Grade" dropdown list, the "Approve Data" button will appear at the bottom of the screen.
  - The Approve Data button will only be available once data has been entered for all Selected Grades

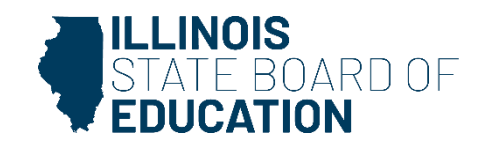

# **Data Screen 3- Approve Data**

 If you are confident that you have correctly entered all required information and are ready to submit the data for approval to the School/District Administrator (as appropriate), click on "Approve Data."

|                                                                                                    | Muscular Strength<br>Push-Up test / Brockport test (Any adapted test for Strength and Endurance)                                                                                                    |
|----------------------------------------------------------------------------------------------------|----------------------------------------------------------------------------------------------------|
| nter the following information:<br>. Total Number of Students tested for Muscular Strength<br>. Total Number of Students achieving Healthy Fitness Zone<br>. Total Number of Students Need Improvement | Male     Female     Total       Image: Image: Imag |
| Data has been entered a                                                                                                    | <- Back Save Return to School Listing d saved for all the selected grades. Click on 'View Summary' button below to view a summary of the data. Otherwise, click on the 'Approve Data' button to submit. View Summary Approve Data                                                                                                    |
|                                                                                                    | Have questions or need help? Contact our Call Center (217)558-3600 between 7:00am - 5:00pm CST, Monday - Friday or Click here to Contact Us<br>Copyright © 2004-2020, Illinois State Board of Education                                                                                                    |
|                                                                                                    | ILLINOIS<br>STATE BOA                                                                                                    |

# **Data Screen 3- Completion**

- A warning pop-up will appear
- If you are ready to submit the data, click on "OK" to submit the data to the School/District Administrator (as appropriate) for approval.

| You will NOT be allow | ved to enter more o | data after SUBMIT! | Are you sure |  |
|-----------------------|---------------------|--------------------|--------------|--|
| you want to SUBMIT    | ?                   |                    |              |  |
|                       |                     |                    |              |  |
|                       |                     | ок                 | Cancel       |  |
|                       |                     |                    |              |  |

# **Data Screen 3- Completion**

 The resulting page (in this example, a submission to the **District (RCDT) Administrator**) is shown

| Grades Entered       5     View Grade       7     View Grade                                                                                                    |  |
|----------------------------------------------------------------------------------------------------|--|
| Data has been submitted to :RCDT Administrator<br>Now would be a good time for you to alert your administrator to review and submit the report to Illinois State Board of Education(ISBE). |  |

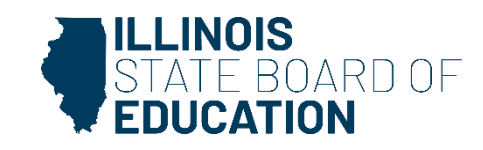

# **Summary Report**

Once all selected grade levels for the school have been entered and the data has been submitted for approval, the View Summary button should be available at the bottom of the screen.

|                                                                                                    | Muscular Endurance<br>Curl-Up test / Brockport test (Any adapted test for Strength and Endurance)                                                                                                    |
|----------------------------------------------------------------------------------------------------|----------------------------------------------------------------------------------------------------|
| Enter the following information:<br>1. Total Number of Students tested for Muscular Endurance<br>2. Total Number of Students achieving Healthy Fitness Zone<br>3. Total Number of Students Need Improvement | Male     Female     Total       Image: Image: Imag |
|                                                                                                    | Muscular Strength<br>Push-Up test / Brockport test (Any adapted test for Strength and Endurance)                                                                                                    |
| Enter the following information:<br>1. Total Number of Students tested for Muscular Strength<br>2. Total Number of Students achieving Healthy Fitness Zone<br>3. Total Number of Students Need Improvement  | Male Female Total                                                                                                    |
|                                                                                                    | View Summary                                                                                                    |
|                                                                                                    | ILLINOIS<br>STATE BOARD O                                                                                                    |

# **Summary Report**

- <u>PC Users</u>: Press the button combination CTRL key + P key together to print the screen.
- <u>Mac Users</u>: Press the button combination Command key + P key together to print the screen.

|      | Aerobic Capacity    |                                                                                  |                                                                                                    | Flexibility                                                                                                    |                                                                                                    |                                                                                                    | Muscular Endurance                                                                                                    |                                                                                                    |                                                                                                    | Muscular Strength                                                                                                    |                                                                                                    |
|------|---------------------|----------------------------------------------------------------------------------|----------------------------------------------------------------------------------------------------|----------------------------------------------------------------------------------------------------|----------------------------------------------------------------------------------------------------|----------------------------------------------------------------------------------------------------|----------------------------------------------------------------------------------------------------|----------------------------------------------------------------------------------------------------|----------------------------------------------------------------------------------------------------|----------------------------------------------------------------------------------------------------|----------------------------------------------------------------------------------------------------|
| Male | Female              | Total                                                                            | Male                                                                                                    | Female                                                                                                    | Total                                                                                                    | Male                                                                                                    | Female                                                                                                    | Total                                                                                                    | Male                                                                                                    | Female                                                                                                    | Total                                                                                                    |
| 0    | 0                   | 0                                                                                | 0                                                                                                    | 0                                                                                                    | 0                                                                                                    | 0                                                                                                    | 0                                                                                                    | 0                                                                                                    | 0                                                                                                    | 0                                                                                                    | 0                                                                                                    |
| 0    | 0                   | 0                                                                                | 0                                                                                                    | 0                                                                                                    | 0                                                                                                    | 0                                                                                                    | 0                                                                                                    | 0                                                                                                    | 0                                                                                                    | 0                                                                                                    | 0                                                                                                    |
| 0    | 0                   | 0                                                                                | 0                                                                                                    | 0                                                                                                    | 0                                                                                                    | 0                                                                                                    | 0                                                                                                    | 0                                                                                                    | 0                                                                                                    | 0                                                                                                    | 0                                                                                                    |
|      |                     |                                                                                  |                                                                                                    |                                                                                                    |                                                                                                    |                                                                                                    |                                                                                                    |                                                                                                    |                                                                                                    |                                                                                                    |                                                                                                    |
|      |                     |                                                                                  | <-Back                                                                                                    |                                                                                                    |                                                                                                    |                                                                                                    |                                                                                                    |                                                                                                    |                                                                                                    |                                                                                                    |                                                                                                    |
|      | Male<br>0<br>0<br>0 | Aerobic Capacity       Male     Female       0     0       0     0       0     0 | Aerobic Capacity       Male     Female     Total       0     0     0       0     0     0       0     0     0 | Aerobic Capacity     Male       Hale     Female     Total       0     0     0       0     0     0       0     0     0       0     0     0 | Aerobic Capacity     Flexibility       Male     Female     Total     Male     Female       0     0     0     0     0       0     0     0     0     0       0     0     0     0     0       0     0     0     0     0 | Aerobic Capacity     Flexibility       Male     Female     Total     Male     Female     Total       0     0     0     0     0     0       0     0     0     0     0     0       0     0     0     0     0     0       0     0     0     0     0     0 | Aerobic Capacity     Flexibility     Flexibility       Male     Female     Total     Male     Female     Total     Male       0     0     0     0     0     0     0       0     0     0     0     0     0     0       0     0     0     0     0     0     0       0     0     0     0     0     0     0 | Aerobic Capacity         Flexibility         Muscular Endurance           Male         Female         Total         Male         Female         Total         Male         Female           0         0         0         0         0         0         0         0         0         0         0         0         0         0         0         0         0         0         0         0         0         0         0         0         0         0         0         0         0         0         0         0         0         0         0         0         0         0         0         0         0         0         0         0         0         0         0         0         0         0         0         0         0         0         0         0         0         0         0         0         0         0         0         0         0         0         0         0         0         0         0         0         0         0         0         0         0         0         0         0         0         0         0         0         0         0         0         0         0         0 | Aerobic Capacity         Flexibility         Muscular Endurance           Male         Female         Total         Male         Female         Total           0         0         0         0         0         0         0         0         0         0         0         0         0         0         0         0         0         0         0         0         0         0         0         0         0         0         0         0         0         0         0         0         0         0         0         0         0         0         0         0         0         0         0         0         0         0         0         0         0         0         0         0         0         0         0         0         0         0         0         0         0         0         0         0         0         0         0         0         0         0         0         0         0         0         0         0         0         0         0         0         0         0         0         0         0         0         0         0         0         0         0         0 | Aerobic Capacity         Flexibility         Muscular Endurance         Total         Male         Female         Total         Male         Female | Aerobic Capacity         Image: Flexibility         Flexibility         Image: Flexibility         Muscular Endurance         Image: Flexibility         Muscular Strength           Male         Female         Total         Male         Female         Total         Male         Total |

Have questions or need help? Contact our Call Center (217)558-3600 between 7:00am - 5:00pm CST, Monday - Friday or Click here to Contact Us Copyright © 2004-2020, Illinois State Board of Education

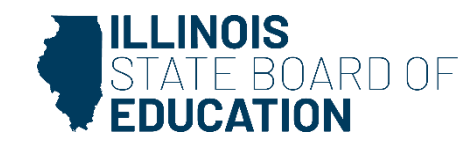

 After the School Document Author has submitted their entry for School Administrator approval, the School Administrator will access <u>Data Entry</u>
 <u>Screen 1</u>, as shown below. (as appropriate)

| Back Approve Selection Disapprove Selection |
|---------------------------------------------|
|                                             |

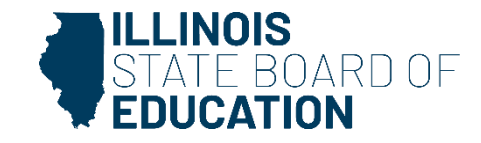

- If no student Physical Fitness data is reported, the School Administrator may choose one of the following options if no data was entered:
  - 1. Click on **"Approve Selection**" to approve and submit the data to the **District Administrator.**
  - Click on "Disapprove Selection" to return the data for corrections.
  - 3. Click on "Back" to change the selection of options.

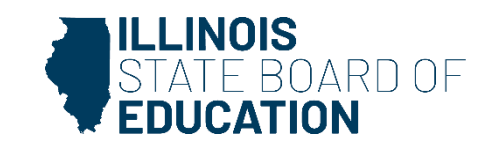

 After the School Document Author has submitted the entered data for School Administrator approval, the School Administrator will access Data Entry Screen 3.

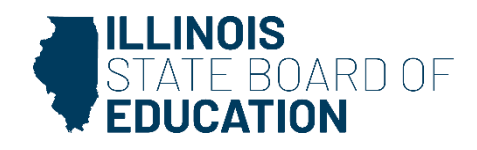

|                                                                                                    |                                                                                                    | Grades Entered       5     Miew Grade Delete Grade       7     View Grade Delete Grade                                                                                                    |
|----------------------------------------------------------------------------------------------------|----------------------------------------------------------------------------------------------------|----------------------------------------------------------------------------------------------------|
| <form></form>                                                                                                    |                                                                                                    |                                                                                                    |
| Selection   Present and and and and and and and and and and                                                                                                    | Step 1: Select grade level,     Step 2: Enter the number of students by gender that were tested     (Ine 2) and needs improvement (Ine 3) must equal the total nu     step 4: If you have another grade level to enter a THIS school.)     Step 5: Once you have entered data for all applicable grade level     step 6: If you have no additional schools to report. Log out.     Step 7: If you have additional schools to report. Log with the schools to report. | d, achieved healthy fitness zone, and needs improvement for each of the four fitness areas for the selected grade level at this school. NOTE: All fields must be completed; enter "0" if there is no data to report. The "Total" (third column) will auto c<br>mber tested (line 1).<br>"Select Grade Level" below, enter data, then click "Save". Continue this until data for all applicable grade levels at THIS school are entered.<br>Is at THIS school (will show in red at bottom), click on "Approve Data" to submit data for THIS school.<br>School Listing" to select next school, then start with Step 1. |
| Description   Description   Test Individual of details:   Test Individual of details:   Tes                                                                                                    |                                                                                                    | Select Grade Level 5                                                                                                    |
| Effect the following information:       Number of Excluding Hardborn Askeding Hardborn Askeding Ha |                                                                                                    | Aerobic Capacity PACER test (Recommended) / Mile Run test (Alternate) / Brockport test (Any adapted test for Aerobic Functioning)                                                                                                    |
| Description   Back-Saver Sit and Reach test (Recommended / Trunk Lift test (Alternate) / Brockport test (Any adapted test for Flexibility or Range of Motion)   Inter the following information:   1. Total Number of Students steade for Flexibility   1. Total Number of Students steade for Flexibility   1. Total Number of Students steade for Flexibility   1. Total Number of Students steade for Macular Bridarance   1. Total Number of Students steade for Macular Bridarance   1. Total Number of Students steade for Macular Bridarance   1. Total Number of Students steade for Macular Bridarance   1. Total Number of Students steade for Macular Bridarance   1. Total Number of Students steade for Macular Bridarance   1. Total Number of Students steade for Macular Bridarance   1. Total Number of Students steade for Macular Bridarance   1. Total Number of Students Steade Inforwance   1. Total Number of Students Steade for Macular Bridarance   1. Total Number of Students Steade for Macular Bridarance   1. Total Number of Students Steade for Macular Bridarance   1. Total Number of Students Steade for Macular Bridarance   1. Total Number of Students Ited Improvement   Push-Up test / Brockport test (Any adapted test for Strength and Endurance)   Inter the following Information:   1. Total Number of Students Ited Improvement   Description Strength   1. Total Number of Students Ited Improvement   Description Strength   1. Total Number of Students Ited Improvement   Description Strength   1. Total Number of Students Ited Improvement                                                                                                    | Enter the following information:<br>1. Total Number of Students tested for Aerobic Capacity<br>2. Total Number of Students achieving Healthy Fitness Zone<br>3. Total Number of Students Need Improvement                                                                                                    | Male         Female         Total           0         0         0           0         0         0           0         0         0                                                                                                    |
| Enter the following information:                                                                                                    |                                                                                                    | Flexibility<br>Back-Saver Sit and Reach test (Recommended) / Trunk Lift test (Alternate) / Brockport test (Any adapted test for Flexibility or Range of Motion)                                                                                                    |
| Number of Students tested for Nuccular Edurance       Number of Students tested for Nuccular Edurance         1. Total Number of Students tested for Nuccular Edurance       Image: Students Reed Improvement         2. Total Number of Students tested for Muscular Strength       Image: Students Reed Improvement         1. Total Number of Students Reed Improvement       Male         Enter the following information:       Image: Students Reed Improvement         1. Total Number of Students Reed Improvement       Male         1. Total Number of Students Reed Improvement       Image: Students Reed Improvement         1. Total Number of Students Reed Improvement       Image: Students Reed Improvement         1. Total Number of Students Reed Improvement       Image: Students Reed Improvement         1. Total Number of Students Reed Improvement       Image: Students Reed Improvement         1. Total Number of Students Reed Improvement       Image: Students Reed Improvement         1. Total Number of Students Reed Improvement       Image: Students Reed Improvement         2. Total Number of Students Reed Improvement       Image: Return to School Listing         2. Total Number of Students Reed Improvement       Image: Return to School Listing         2. Total Number of Students Reed Improvement       Image: Return to School Listing         2. Total Number of Students Reed Improvement       Image: Return to School Listing         2. Total Numb                                                                                                    | Enter the following information:<br>1. Total Number of Students tested for Flexibility<br>2. Total Number of Students achieving Healthy Fitness Zone<br>3. Total Number of Students Need Improvement                                                                                                    | Male Female Total                                                                                                    |
| Enter the following information:     1. Total Number of Students tested for Muscular Endurance   2. Total Number of Students Need Improvement     Male   9   0     1. Total Number of Students tested for Muscular Endurance     1. Total Number of Students Need Improvement     Male     9     1. Total Number of Students Need Improvement     9     9     9     9     9     1. Total Number of Students Need Improvement     9     9     9     9     9     9     9     9     9     9     9     9     9     9     9     9     9     9     9     9     9     9     9     9     9     9     9     9     9     9     9     9     9     9     9     9 <t< td=""><td></td><td>Muscular Endurance<br/>Curl-Up test / Brockport test (Any adapted test for Strength and Endurance)</td></t<>                                                                                                    |                                                                                                    | Muscular Endurance<br>Curl-Up test / Brockport test (Any adapted test for Strength and Endurance)                                                                                                    |
| Huscular Strength<br>Push-Up test / Brockport test (Any adapted test for Strength and Endurance)<br>I. Total Number of Students tested for Muscular Strength<br>2. Total Number of Students achieving Healthy Fitness Zone<br>3. Total Number of Students Need Improvement<br>C - Back Save Return to School Listing<br>Data has been entered and saved for all the selected grades: Click on 'View Summary' button below to view a summary of the data. Otherwise, click on the 'Approve Data' button to submit.<br>View Summary Approve Data                                                                                                    | Enter the following information:<br>1. Total Number of Students tested for Muscular Endurance<br>2. Total Number of Students achieving Healthy Fitness Zone<br>3. Total Number of Students Need Improvement                                                                                                    | Male Female Total                                                                                                    |
| Enter the following information:<br>1. Total Number of Students tested for Muscular Strength<br>2. Total Number of Students achieving Healthy Fitness Zone<br>3. Total Number of Students Need Improvement<br>C-Back Save Return to School Listing<br>Data has been entered and saved for all the selected grades. Click on 'View Summary' button below to view a summary of the data. Otherwise, click on the 'Approve Data' button to submit.<br>View Summary Approve Data                                                                                                    |                                                                                                    | Muscular Strength Push-Up test / Brockport test (Any adapted test for Strength and Endurance)                                                                                                    |
| <- Back Save Return to School Listing Data has been entered and saved for all the selected grades. Click on 'View Summary' button below to view a summary of the data. Otherwise, click on the 'Approve Data' button to submit. View Summary Approve Data Disapprove Data                                                                                                    | Enter the following information:<br>1. Total Number of Students tested for Muscular Strength<br>2. Total Number of Students achieving Healthy Fitness Zone<br>3. Total Number of Students Need Improvement                                                                                                    | Male     Female     Total       O     O     O       O     O     O       O     O     O                                                                                                    |
| Data has been entered and saved for all the selected grades. Click on 'View Summary' button below to view a summary of the data. Otherwise, click on the 'Approve Data' button to submit.           View Summary         Approve Data         Disapprove Data                                                                                                    |                                                                                                    | <- Back Save Return to School Listing                                                                                                    |
| View Summary Approve Data Disapprove Data                                                                                                    |                                                                                                    | Data has been entered and saved for all the selected grades. Click on 'View Summary' button below to view a summary of the data. Otherwise, click on the 'Approve Data' button to submit.                                                                                                    |
|                                                                                                    |                                                                                                    | View Summary Approve Data Disapprove Data                                                                                                    |
|                                                                                                    |                                                                                                    |                                                                                                    |

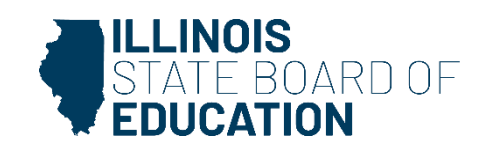

- From this screen, the School Administrator may choose one of the following options:
  - 1. Click on the "**View Grade**" link that corresponds to the appropriate grade under the "Grades Entered" grid to edit existing records.
  - 2. Click on "Approve Data" to approve and submit the data to the District Administrator.
  - 3. Click on "**Disapprove Data**" to return the data for corrections.
  - 4. Click on "**Return to District Summary**" to return to the school summary screen.

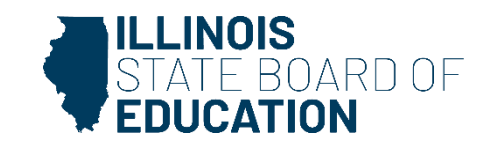

 After the Document Author or School Administrator has submitted data for approval, the **District Administrator** must access the school data awaiting approval from the list of school submissions. The district submission status screen, with submission statuses for different schools, is accessible only by the District Administrator and the District Document Author.

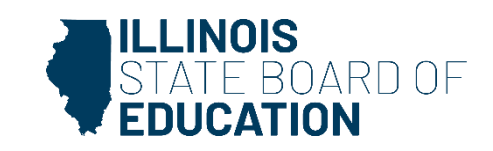

 The District Administrator may select a school with the status of "Waiting RCDT Approval" by clicking on the school name link.

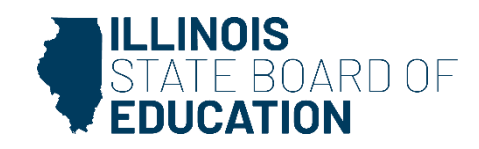

When there is no student Physical Fitness data to submit:

Back

Approve Selection

Based on the clarifications above, select one of the following options:

We have student data to report.

We have no student data to report.

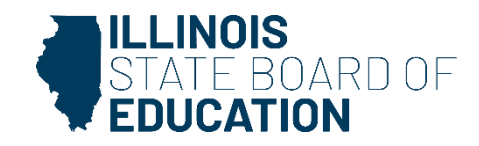

Disapprove Selection

- From this screen, the District Administrator may choose one of the following options:
  - Click on "Approve Selection" to approve and submit the data to ISBE.
  - Click on "Disapprove Selection" to return the data to for corrections.
  - 3. Click on "Back" to change the selection of options.

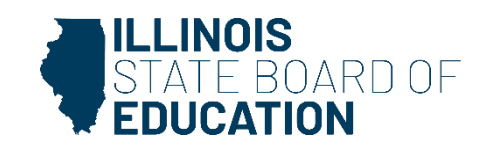
|                                                                                                    | Grades Entered     Image: Constraint of the second second se |
|----------------------------------------------------------------------------------------------------|----------------------------------------------------------------------------------------------------|
| <ul> <li>Step 1: Select grade level.</li> <li>Step 2: Enter the number of students by gender that were tested,<br/>(line 2) and needs improvement (line 3) must equal the total nun<br/>Step 3: Click "SAVE".</li> <li>Step 4: If you have another grade level to enter at THIS school. "<br/>Step 5: Once you have entered data for all applicable grade levels<br/>Step 5: If you have no additional schools to report. log out.</li> <li>Step 7: If you have additional schools to report, click "Return to 5</li> </ul> | achieved healthy fitness zone, and needs improvement for each of the four fitness areas for the selected grade level at this school. NOTE: All fields must be completed; enter "0" if there is no data to report. The "Total" (third column) will auto c<br>nber tested (line 1).<br>Select Grade Level" below, enter data, then click "Save". Continue this until data for all applicable grade levels at THIS school are entered.<br>I at THIS school (will show in red at bottom), click on "Approve Data" to submit data for THIS school.<br>School Listing" to select next school, then start with Step 1.                                                                                                    |
|                                                                                                    | Select Grade Level S                                                                                                    |
|                                                                                                    | Aerobic Capacity PACER test (Recommended) / Mile Run test (Alternate) / Brockport test (Any adapted test for Aerobic Functioning)                                                                                                    |
| Enter the following information:<br>1. Total Number of Students tested for Aerobic Capacity<br>2. Total Number of Students achieving Healthy Fitness Zone<br>3. Total Number of Students Need Improvement                                                                                                    | Male         Female         Total           0         0         0           0         0         0           0         0         0                                                                                                    |
|                                                                                                    | Flexibility Rack-Saver Sit and Reach test (Recommended) / Truck Lift test (Alternate) / Brockport test (Apy adapted test for Elevibility or Range of Motion)                                                                                                    |
| Enter the following information:<br>1. Total Number of Students tested for Flexibility<br>2. Total Number of Students achieving Healthy Fitness Zone<br>3. Total Number of Students Need Improvement                                                                                                    | Male Pemale Total<br>0 0 0 0 0 0 0 0 0 0 0 0 0 0 0 0 0 0 0                                                                                                     |
|                                                                                                    | Muscular Endurance<br>Curl-Up test / Brockport test (Any adapted test for Strength and Endurance)                                                                                                    |
| Enter the following information:<br>1. Total Number of Students tested for Muscular Endurance<br>2. Total Number of Students achieving Healthy Fitness Zone<br>3. Total Number of Students Need Improvement                                                                                                    | Male         Female         Total           0         0         0           0         0         0           0         0         0                                                                                                    |
|                                                                                                    | Muscular Strength Push-Up test / Brockport test (Any adapted test for Strength and Endurance)                                                                                                    |
| Enter the following information:<br>1. Total Number of Students tested for Muscular Strength<br>2. Total Number of Students achieving Healthy Fitness Zone<br>3. Total Number of Students Need Improvement                                                                                                    | Male     Female     Total       0     0       0     0       0     0       0     0                                                                                                    |
|                                                                                                    | <- Back Save Return to School Listing                                                                                                    |
|                                                                                                    | Data has been entered and saved for all the selected grades. Click on 'View Summary' button below to view a summary of the data. Otherwise, click on the 'Approve Data' button to submit.           View Summary         Approve Data         Disapprove Data                                                                                                    |

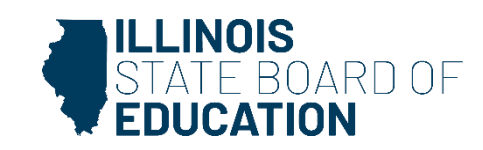

#### **Approval Process- District Administrator**

- From this screen, the District Administrator may choose one of the following options:
  - 1. Click on the "**View Grade**" link that corresponds to the appropriate grade under the "Grades Entered" grid to edit existing records.
  - 2. Click on "Approve Data" to approve and submit the data to ISBE.
  - 3. Click on **"Disapprove Data"** to return the data for corrections.
  - 4. Click on "**Return to District Summary**" to return to the school summary screen.

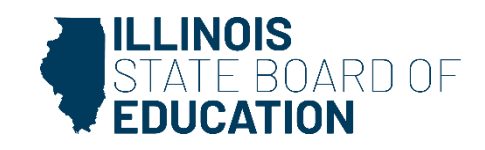

- To print a <u>school</u> Physical Fitness data summary, click on "School Summary" on the top menu bar.
  - Printing a school summary is possible only when the school Physical Fitness data has been submitted to <u>ISBE.</u>

| RCDT: |                | Name: Imila C.C. | Authority: Hanna and |
|-------|----------------|------------------|----------------------|
|       | School Summary | District Summary | User Documentation   |
|       |                |                  |                      |

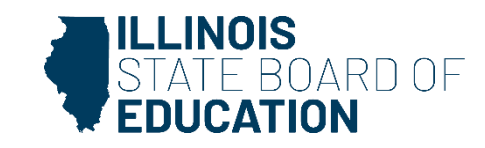

|                                                                                                 |      | Illin          | ois State Bo | oard of Ed  | ucation         |       |      |                   |       |                   |        |       |
|-------------------------------------------------------------------------------------------------|------|----------------|--------------|-------------|-----------------|-------|------|-------------------|-------|-------------------|--------|-------|
|                                                                                                 |      | Data A         | nalysis and  | Progress    | Reporting       | I     |      |                   |       |                   |        |       |
|                                                                                                 |      |                | 100 North    | First Stree | et<br>7         |       |      |                   |       |                   |        |       |
|                                                                                                 |      |                | Springfie    | id, IL 6277 | 1               |       |      |                   |       |                   |        |       |
|                                                                                                 |      | Pl             | hysical Fi   | tness Da    | ta<br>mole Diet | trict |      |                   |       |                   |        |       |
|                                                                                                 |      | School F       | itness Sum   | mary for Se | imple Dis       | Incl  |      |                   |       |                   |        |       |
|                                                                                                 | 1    |                |              | 1           |                 |       | 1    |                   |       | 1                 |        |       |
|                                                                                                 |      | Aerobic capaci | ity          |             | Flexibility Mus |       |      | uscular Endurance |       | Muscular Strength |        |       |
|                                                                                                 | Male | Female         | Total        | Male        | Female          | Total | Male | Female            | Total | Male              | Female | Total |
|                                                                                                 | 1    |                |              |             |                 |       |      |                   |       |                   |        |       |
| Total Number of Students tested                                                                 |      |                |              |             |                 |       |      |                   |       |                   |        |       |
| Total Number of Students tested:                                                                | 0    | 0              | 0            | 0           | 0               | 0     | 0    | 0                 | 0     | 0                 | 0      |       |
| Total Number of Students tested:                                                                | 0    | 0              | 0            | 0           | 0               | 0     | 0    | 0                 | 0     | 0                 | 0      |       |
| Total Number of Students tested:<br>Total Number of Students achieving<br>Healthy Fitness Zone: | 0    | 0              | 0            | 0           | 0               | 0     | 0    | 0                 | 0     | 0                 | 0      |       |

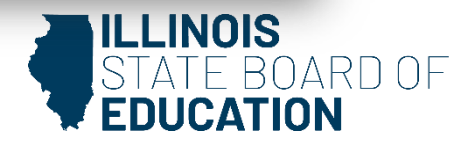

- To print a <u>school district</u> Physical Fitness data summary,
  - Under Administrator access, click on "District Summary" on the top menu bar.
  - Printing a school district summary is possible only when the Physical Fitness data for all of the eligible schools in the district have been submitted to ISBE.

| RCDT:          | Name: Innin 1990 I |                    | Authority: Hereit |
|----------------|--------------------|--------------------|-------------------|
|                |                    |                    |                   |
| School Summary | District Summary   | User Documentation |                   |

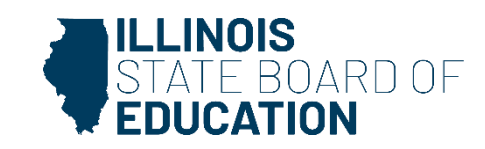

| Find 🕅 🗅 🍋 1 of                                             | 1 • 100 | •                                 |                                                                                    |                                                                                  |                                                     |       |      |              |       |      |                |       |
|-------------------------------------------------------------|---------|-----------------------------------|------------------------------------------------------------------------------------|----------------------------------------------------------------------------------|-----------------------------------------------------|-------|------|--------------|-------|------|----------------|-------|
|                                                             |         | Illin<br>Data A<br>Pl<br>School f | ois State Bo<br>nalysis and<br>100 North<br>Springfie<br>hysical Fi<br>Fitness Sum | pard of Edu<br>Progress<br>First Stree<br>Id, IL 6277<br>tness Da<br>mary for Sa | ucation<br>Reporting<br>et<br>7<br>ta<br>ample Disi | trict |      |              |       |      |                |       |
|                                                             |         | Aerobic capac                     | ity                                                                                |                                                                                  | Flexibility                                         | 1     | Musc | ular Endurar | ice   | N    | luscular Strer | ıgth  |
|                                                             | Male    | Female                            | Total                                                                              | Male                                                                             | Female                                              | Total | Male | Female       | Total | Male | Female         | Total |
| Total Number of Students tested:                            | 0       | 0                                 | 0                                                                                  | 0                                                                                | 0                                                   | 0     | 0    | 0            | 0     | 0    | 0              | (     |
| Total Number of Students achieving<br>Healthy Fitness Zone: | 0       | 0                                 | 0                                                                                  | 0                                                                                | 0                                                   | 0     | 0    | 0            | 0     | 0    | 0              |       |
| Total Number of Students Need<br>Improvement:               | 0       | 0                                 | 0                                                                                  | 0                                                                                | 0                                                   | 0     | 0    | 0            | 0     | 0    | 0              |       |

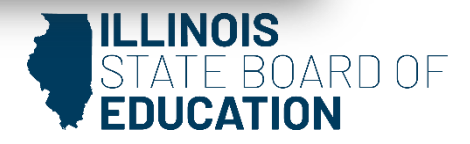

- Q: In the Grade(s) Served section where we can select the grades, I am not seeing a grade that we serve that I need to enter data?
- A: If a grade level is missing from the Grade(s)
   Served box, you will need to update your Grade(s)
   Served in the Entity Profile System (EPS) in IWAS.

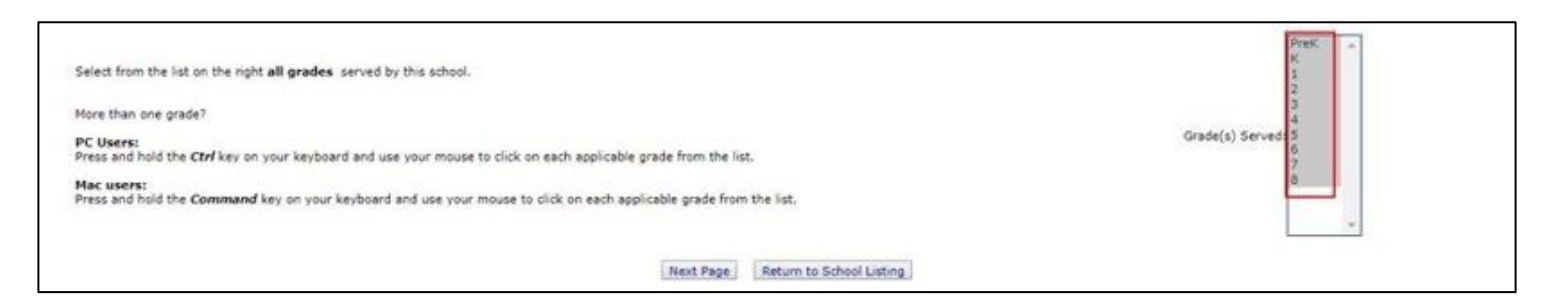

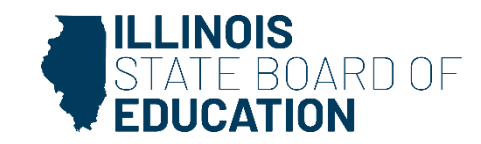

- Q: When I am entering my data I am missing a grade level in the drop down at the top?
- A: If a grade is missing from the Grade Level drop down in Data Entry Screen 3, go back to Screen 2 and highlight all correct grades in Grade(s) Served.

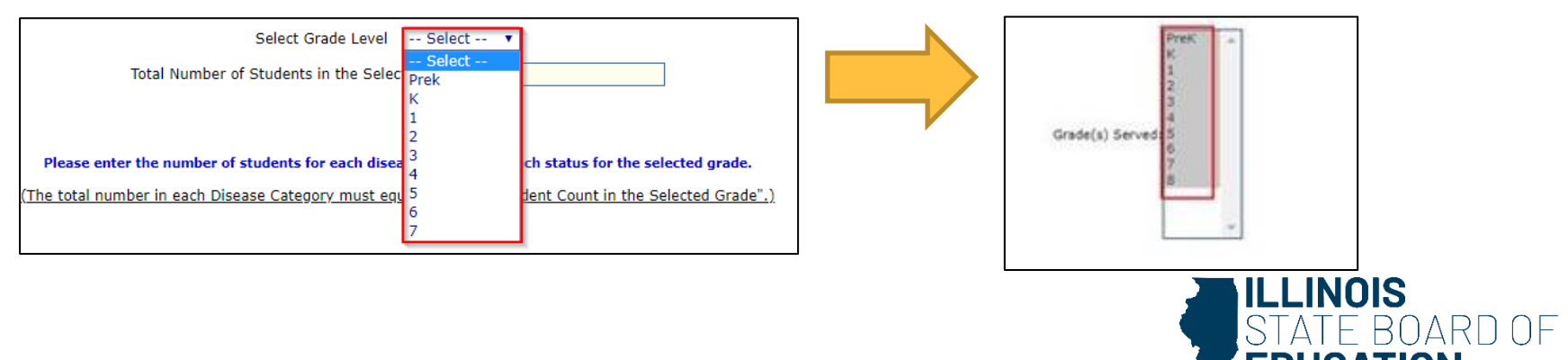

- **Q:** I am an Administrator and I was told I have Student Health data to Approve. How do I get there?
- A: Use the "Documents Pending Approval" link on your IWAS Homepage.

| Login:              | DISTRICT / R                                                                                                    | CDT Administrator                             |  |
|---------------------|----------------------------------------------------------------------------------------------------|-----------------------------------------------|--|
| System Listing      | Hello Hello | 2:17:59 PM.                                   |  |
| Pending Sign Ups    | 3 unread Inbox message(s)<br>0 unread Archived message(s)                                                                                                    | We have your email address listed as:         |  |
| Pending Documents   | Require Action :                                                                                                    | If this is NOT correct, click here to update. |  |
| Change Password     | 0 Sign-ups pending your approval<br>2 Documents pending your approval                                                                                                    |                                               |  |
| Messages - Inbox    | Ner                                                                                                    | ws Items                                      |  |
| Messages - Archived | Presently there ar                                                                                                    | e no active News Items                        |  |
| Preferences         | Copyright © 2019 Illi                                                                                                    | nois State Board of Education                 |  |
| View Sign Ups       | N 1 1 200                                                                                                    |                                               |  |
| Help                |                                                                                                    | C 1818 MARY A                                 |  |
| Log Out             |                                                                                                    |                                               |  |

 The following table represents the number of documents pending for approval in each system.

 #
 System Description
 Docs Pending

 1
 Student Health Data - Immunization
 1

S Student Health - Eye Exam

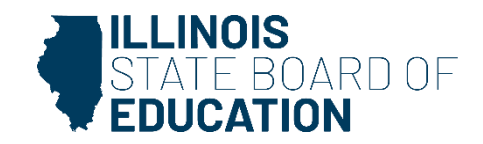

1

## **Common Questions- Immunization**

- **Q:** I am getting an error message on all steps 1 & 2.
- A: The red indicator under steps 1 & 2 are not errors, they are reminders.
  - Do NOT include students who are categorized as <u>Unprotected but Compliant</u>- see options 3-6 below

| Polio                                                                                   |                           |
|-----------------------------------------------------------------------------------------|---------------------------|
| 1. Protected and in Compliance with Immunization requirements                           | 21                        |
| (DO NOT include students in this count who are categorized as unprotected but compliant | - see options 3-6 below.) |
| 2. Unprotected and not in compliance with Immunization requirements                     |                           |
| (DO NOT include students in this count who are categorized as unprotected but compliant | - see options 3-6 below.) |
| 3. Medical Reason or Objection - unprotected but compliant                              |                           |
| 4. Religious Objection - unprotected but compliant                                      |                           |
| 5. Approved/scheduled medical appointment - unprotected but compliant                   |                           |
| 6. Homeless Education Assistance/McKinney Vento Act – unprotected but compliant         |                           |

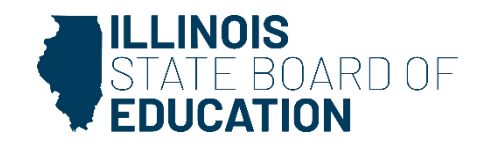

- **Q:** After entering my data I do not have an "Approve Data button" to submit for administrator approval?
- A: All selected grades must have data entered before the Document Author can approve their data to submit for administrator approval.

| THE BELLEVE IS MILES INVERSE AND AN A                                                                                                    | idai School Diromienci |
|----------------------------------------------------------------------------------------------------|------------------------|
| riect from the list on the right all grades served by this school.                                                                                       | Press -<br>K<br>1<br>2 |
| the than one grade?<br>C Users:<br>res and hold the <i>Ctrl</i> key on your keyboard and use your mouse to click on each applicable grade from the list. | Grade(s) Served:       |
| ac users:<br>ress and hold the <b>Command</b> key on your keyboard and use your mouse to click on each applicable grade from the list.                   | á.                     |

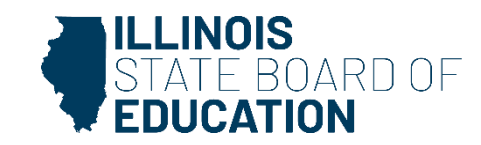

#### Contacts

- For assistance entering data, please contact the Department of Data Strategies and Analytics at (312) 814-9192 or <u>datahelp@isbe.net</u>.
- Questions regarding School Health issues and Student Health Examination policy, please contact the Wellness Department at (217) 782-5270 or <u>wellness student care@isbe.net</u>
- For technical assistance with IWAS, please contact the ISBE Help Desk at (217) 558-3600 Option #2

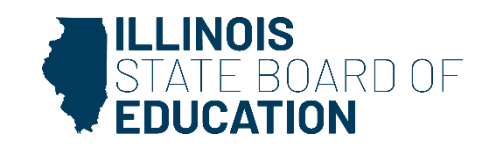

#### Resources

- <u>Recorded Webinars</u>
- <u>Health Requirements\Student Health Data</u>
  - Reports, Data Worksheets, User Guides, Statues, etc.
- Wellness Homepage

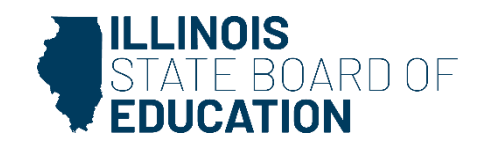

#### **Question & Answer**

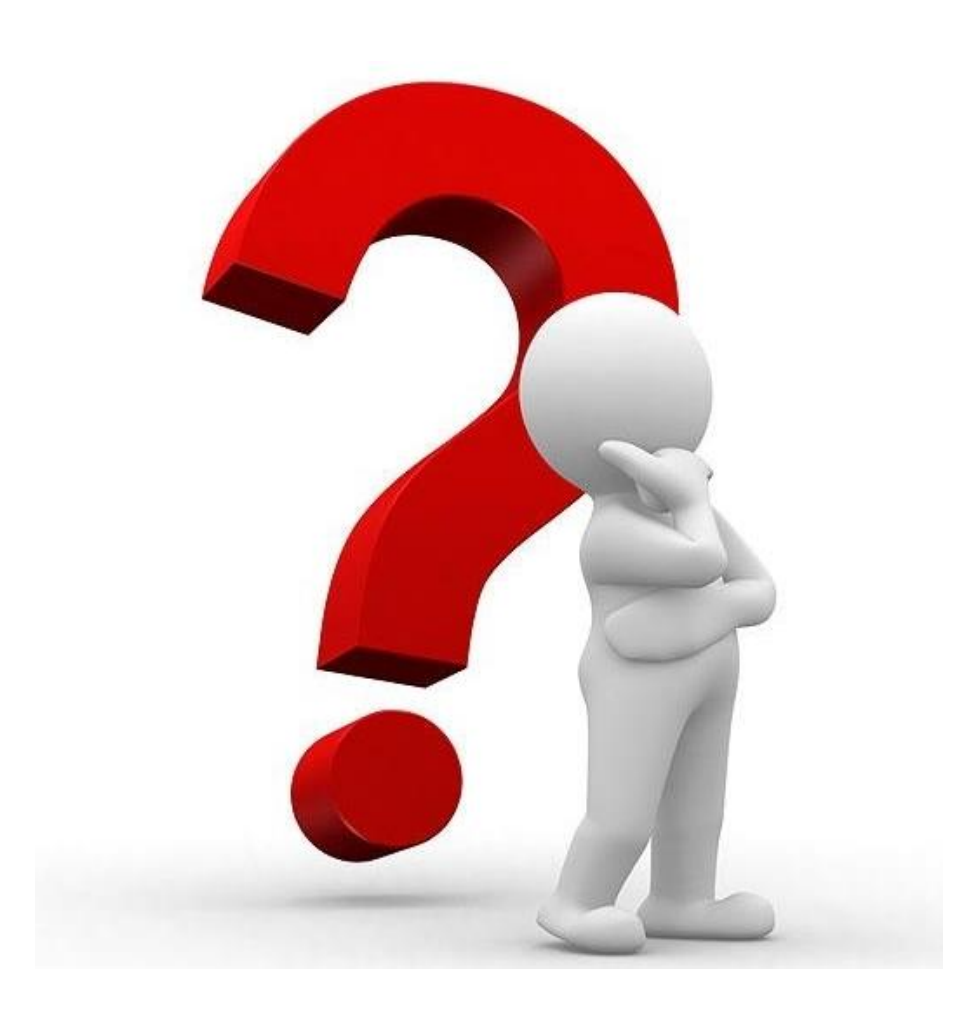

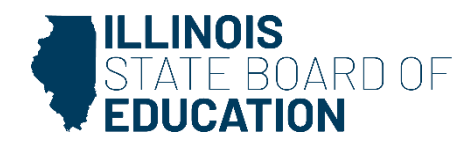